## **EPSON**<sup>®</sup>

## 

## Išpakavimo ir parengties vadovas

| Saugumo instrukcijos3                                        |
|--------------------------------------------------------------|
| Turinio patikrinimas                                         |
| Kaip išpakuoti ir surinkti<br>"EPSON Stylus Pro 9800/9400"5  |
| Kaip išpakuoti ir surinkti<br>"EPSON Stylus Pro 7800/7400"11 |
| Kaip parengti spausdintuvą                                   |
| Kaip įdėti ritininį popierių                                 |
| Kaip įdėti terpės lakštus21                                  |
| Kaip sujungti spausdintuvą su kompiuteriu24                  |
| Kaip įdiegti spausdintuvo programinę<br>įrangą26             |
| Kaip naudotis elektroniniu vartotojo<br>vadovu27             |

#### Spausdintuvo dalys

Priekinės dalies vaizdas

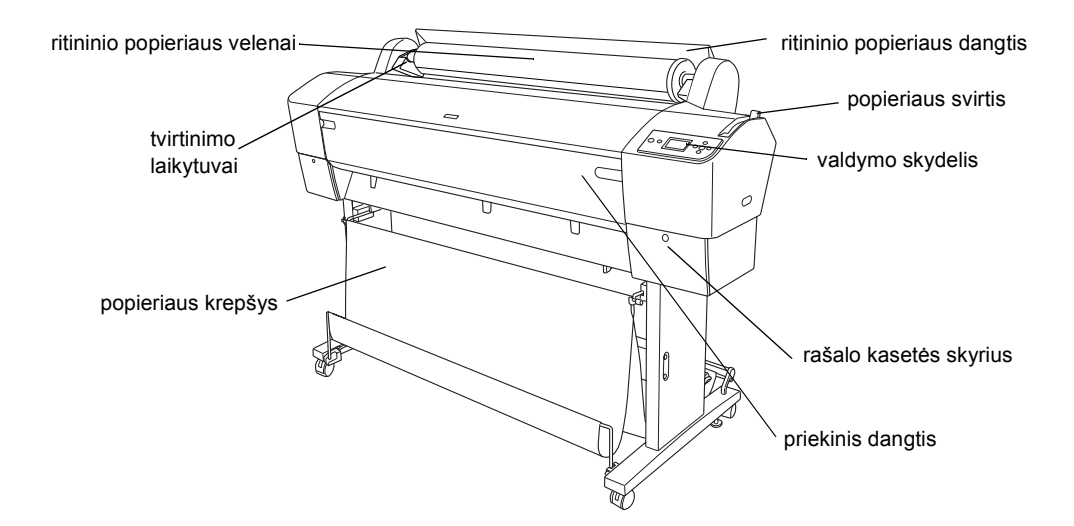

Užpakalinės dalies vaizdas

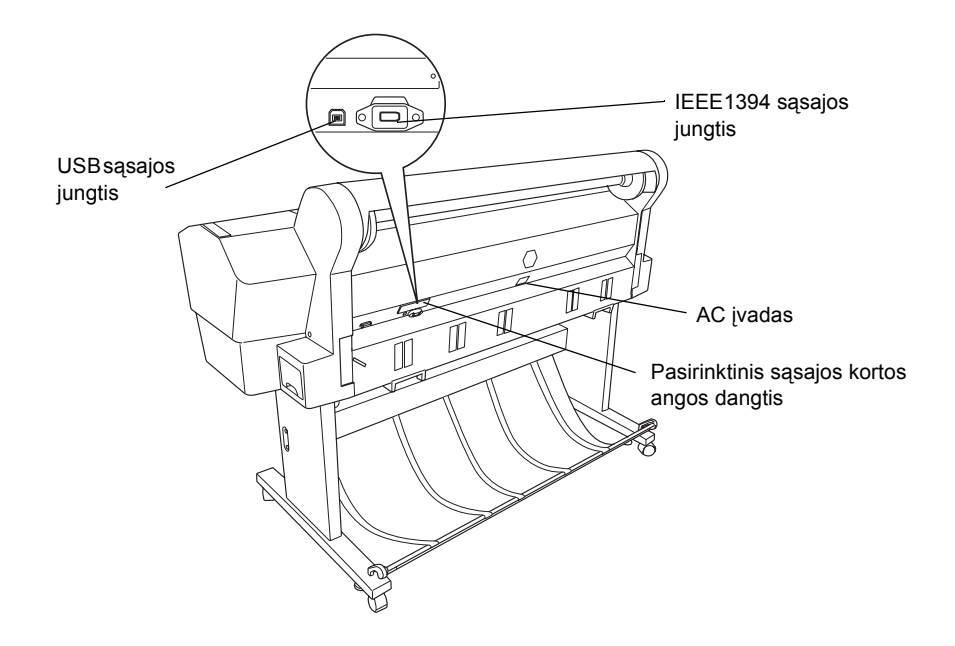

Visos teisės saugomos įstatymo. Jokios šio leidinio dalies negalima atgaminti, išsaugoti atgaminamų laikmenų sistemoje arba perduoti bet kokioje formoje ir bet kokiu elektroniniu, mechaniniu, kopijavimo, įrašymo ar kitokiu būdu be išankstinio raštiško "Seiko Epson Corporation" leidimo. Čia esanti informacija yra parengta tiktai naudojimui su šiuo "Epson" spausdintuvu. "Epson" nėra atsakinga už bet kokias šios informacijos panaudojimo su kitais spausdintuvais pasekmes.

Nei "Seiko Epson Corporation" nei jos dukterinės bendrovės nėra atsakingos už žalą, nuostolius ar išlaidas, kurias patyrė produkto pardavėjas ar trečioji pusė dėl: nelaimingo atsitikimo, neteisingo panaudojimo, netinkamo elgesio su šiuo produktu arba neautorizuotų pakeitimų, taisymų ar šio produkto perdirbimo arba (išskyrus JAV) griežto "Seiko Epson Corporation" naudojimo ir priežiūros instrukcijų nesilaikymo.

"Seiko Epson Corporation" nėra atsakinga už jokius nuostolius ar problemas, kylančias dėl bet kokio kitų vartotinų produktų pasirinkimo, negu tie, kurie sukurti kaip originalūs "Epson" produktai arba "Seiko Epson Corporation" pripažinti "Epson" produktai. "Seiko Epson Corporation" nėra atsakinga už jokius gedimus, kylančius dėl elektromagnetinių laukų poveikio, kurie kyla dėl bet kokių kitų sąsajos kabelių panaudojimo nei tie, kurie sukurti kaip "Seiko Epson Corporation" pripažinti "Epson" produktai.

"EPSON" yra įregistruotas prekės ženklas ir "EPSON STYLUS" yra "Seiko Epson Corporation" prekės ženklas. "Microsoft" ir "Windows" yra registruoti "Microsoft Corporation" prekių ženklai. "Apple" ir "Macintosh" yra įregistruoti "Apple Computer, Inc" prekių ženklai.

Bendra pastaba: kiti čia paminėti produktų pavadinimai naudoti tik atpažinimo tikslais ir gali būti jų savininkų prekių ženklai. "Epson" atsisako bet kokių teisių į šiuos ženklus.

Copyright © 2005 "Seiko Epson Corporation". Visos teisės saugomos įstatymo.

## Saugumo instrukcijos

Prieš pradėdami naudotis spausdintuvu, perskaitykite visas šias instrukcijas. Taip pat laikykitės visų perspėjimų ir instrukcijų, parašytų ant spausdintuvo.

## Perspėjimas, įspėjimai ir pastabos

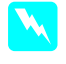

**Perspėjimų** reikia laikytis tiksliai, kad išvengtumėte traumų.

**!** 

**Įspėjimų** reikia laikytis, kad nesugadintumėte įrangos.

**Pastabose** yra svarbi informacija ir naudingi patarimai, kaip valdyti spausdintuvą.

## Svarbios saugumo instrukcijos

Prieš pradėdami naudotis spausdintuvu, perskaitykite visas šias instrukcijas. Taip pat laikykitės visų perspėjimų ir instrukcijų, parašytų ant spausdintuvo.

- Neužblokuokite ir neuždenkite spausdintuvo korpuse esančių angų.
- Nekiškite objektų į angas. Stenkitės neaplieti spausdintuvo skysčiais.
- Naudokite tiktai spausdintuvo etiketėje nurodytą elektros šaltinį.
- Nenaudokite sugadinto arba nušiurusio elektros laido.
- Jeigu su spausdintuvu naudojate prailgintuvą, patikrinkite, ar bendras į prailgintuvą įjungtų prietaisų pajėgumas amperais neviršija prailgintuvo pajėgumo amperais. Taip pat įsitikinkite, kad bendras į sieninę rozetę įjungtų prietaisų pajėgumas amperais neviršija sieninės rozetės pajėgumo amperais.
- □ Nebandykite patys taisyti spausdintuvo.

Išjunkite spausdintuvą ir kreipkitės į kvalifikuotą aptarnavimo tarnybos personalą šiais atvejais:

Jei sugedo elektros laidas arba AC jungiklis; į spausdintuvą pateko skysčio; spausdintuvas buvo numestas arba buvo pažeistas korpusas; spausdintuvas blogai veikia arba dirba ne taip.

Sąsajos jungtis (taip pat ir B tipo sąsajos korta) ir pasirinktinio "Auto Take-up Reel Unit" jungtis nėra "LPS" (neribotas energijos šaltinis).

### Keletas atsargumo priemonių

#### Parenkant vietą šiam spausdintuvui

- Venkite vietų, kuriose greitai kinta temperatūra ir drėgmė. Spausdintuvą laikykite vietose, kurių nepasiekia tiesioginiai saulės spinduliai ar stipri šviesa, toliau nuo šildymo šaltinių.
- Venkite vietų, kuriose galimi sukrėtimai ir vibracijos.
- Laikykite šį spausdintuvą atokiau nuo dulkėtų vietų.
- Padėkite spausdintuvą arti sieninės rozetės, iš kurios galima nesunkiai ištraukti kištuką.

### Naudojant spausdintuvą

- Spausdinimo metu nekiškite rankos į spausdintuvą ir nelieskite rašalo kasetės.
- Nejudinkite spausdinimo galvučių ranka, nes tai gali sugadinti šį spausdintuvą.

## Naudojant rašalo kasetes

- Rašalo kasetes laikykite vaikams neprieinamose vietose ir negerkite jų turinio.
- □ Rašalo kasetes laikykite vėsioje, tamsioje vietoje.
- Jeigu rašalas patenka ant jūsų odos, nuplaukite jį muilu ir vandeniu. Jeigu rašalas patenka į akis, nedelsiant jas praplaukite vandeniu.

 Norėdami gauti geriausius rezultatus, prieš įdėdami rašalo kasetę gerai ją supurtykite.

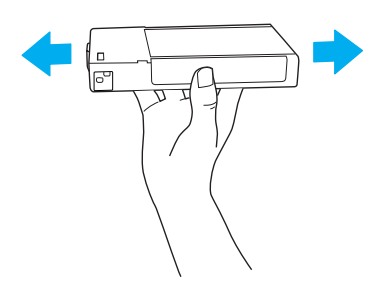

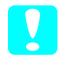

**[spėjimas:** Rašalo kasečių (kurios buvo įdėtos ankščiau) nekratykite per smarkiai.

- Nenaudokite spausdinimo kasetės praėjus datai, atspausdintai ant kasetės įpakavimo dėžutės.
- Norėdami gauti geriausius rezultatus, išnaudokite rašalo kasetę per šešis mėnesius nuo jos įdėjimo.
- Neardykite rašalo kasetės ir nebandykite jos naujai užpildyti. Tai gali sugadinti spausdinimo galvutę.
- Nelieskite rašalo tiekimo prievado bei jo prieigų ir žaliojo IC gnybto, esančio rašalo kasetės šone. Dėl to gali sutrikti normalus darbas ir spausdinimas.

### Saugumo informacija

Perspėjimas:

Šis prietaisas turi būti įžemintas. Duomenų lentelėje žiūrėkite kokią įtampą naudoja prietaisas ir patikrinkite, ar prietaiso įtampa atitinka elektros tinklo įtampą.

#### Svarbu:

Laidai maitinimo tinklo jungiklyje, pritvirtintame prie šio prietaiso, nuspalvoti pagal šį kodą:

Žalias ir geltonas - Žemė Mėlynas - Neutralus Rudas - Gyvas

#### Jeigu turite pritaikyti jungiklį:

Kadangi šio pritaiso maitinimo tinklo jungiklio laidai gali neatitikti spalviniam žymėjimui, naudojamam jungiklio terminalams nustatyti, darykite taip, kaip aprašyta žemiau: Žalias ir geltonas laidai turi būti pritvirtinti prie jungiklio terminalo, kuris pažymėtas raide "E" arba žemės simboliu (⊥).

Mėlynas laidas turi būti pritvirtintas prie jungiklio terminalo, kuris pažymėtas raide "N".

Rudas laidas turi būti pritvirtintas prie jungiklio terminalo, kuris pažymėtas raide "L".

Jeigu jungiklis sugenda, pakeiskite laidų rinkinį arba kreipkitės į kvalifikuotą elektriką.

Saugiklį pakeiskite tiktai to paties dydžio ir pajėgumo saugikliu.

## Turinio patikrinimas

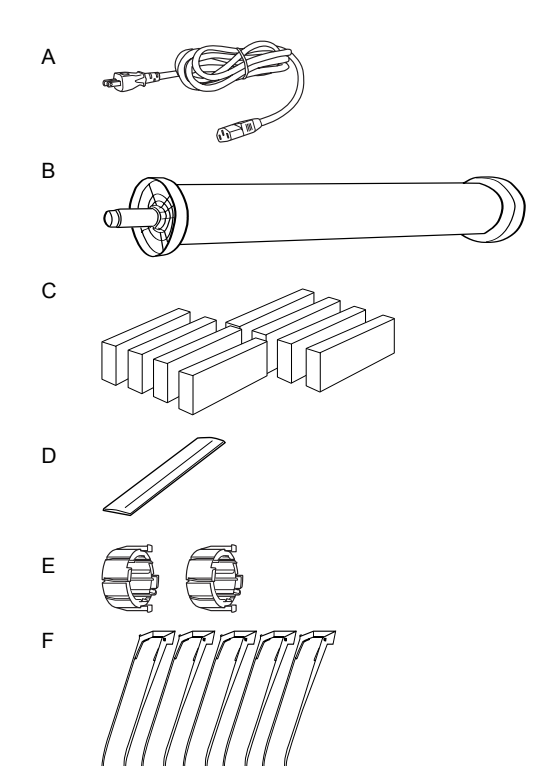

Tiktai "EPSON Stylus Pro 9800/9400" vartotojams

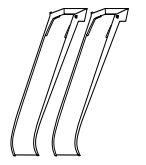

Tiktai "EPSON Stylus Pro 7800/7400" vartotojams

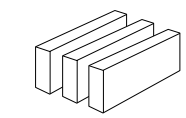

G

Tiktai "EPSON Stylus Pro 9800/7800" vartotojams

- A: Elektros laidas
- B: Ritininio popieriaus velenas su ritininiu popieriumi
- C: Rašalo kasetės
- D: Ritininio popieriaus diržas
- E: Pilki papildomi prietaisai
- F: Popieriaus ribotuvai
- G: Juodas rašalo pakeitimo rinkinys

## Kaip išpakuoti ir surinkti "EPSON Stylus Pro 9800/9400"

## Kaip parinkti vietą spausdintuvui

Palikite pakankamai vietos nevaržomam darbui, priežiūrai ir ventiliacijai taip, kaip parodyta žemiau. (Žemiau esančioje iliustracijoje parodytos vertės yra minimalios.)

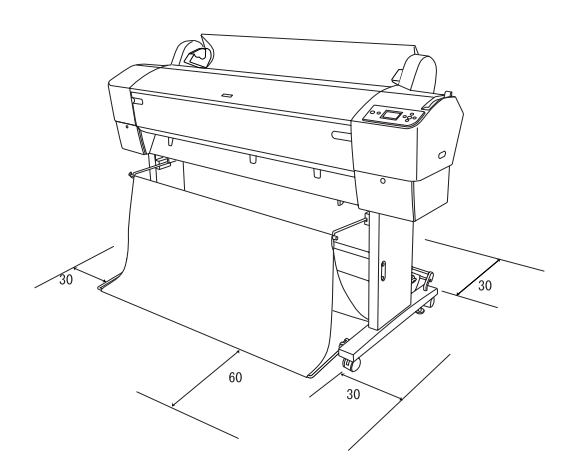

- Bent 30 cm palikite tarp spausdintuvo užpakalinės dalies ir sienos.
- Parinkite vietą, kuri galėtų atlaikyti spausdintuvo svorį (apie 90 kg su pagrindu).
- D Žiūrėkite, kad paviršius būtų lygus ir stabilus.
- Naudokite įžemintą elektros rozetę; nenaudokite sugadinto arba nušiurusio elektros laido. Venkite naudoti rozetę, kuria dalinasi kiti prietaisai.
- Naudokite tiktai tokią rozetę, kuri atitinka šio spausdintuvo elektros reikalavimus.
- □ Spausdintuvą naudokite esant šioms sąlygoms:

Temperatūra: nuo 10 iki 35°C

Drėgmė: nuo 20 iki 80% be kondensacijos

- Venkite vietų, kurias pasiekia tiesioginė saulės šviesa, perdėta šiluma, drėgmė arba dulkės.
- □ Neuždenkite ventiliacinių angų.
- Venkite vietų, esančių arti potencialių trukdžių, tokių kaip kolonėlės ar belaidžiai telefonai.

- Venkite vietų arti televizorių, radijų, kondicionierių ar drėkintuvų.
- Spausdintuvą laikykite atokiau nuo degių medžiagų.

## Kaip nuspręsti kur išpakuoti spausdintuvą

Prieš išpakuodami perskaitykite žemiau parašytą tekstą:

- Spausdintuvą parenkite ir surinkite arti pasirinktos vietos, kurioje jis bus naudojamas, nes spausdintuvo perkėlimas gali sukelti gedimus.
- Skirkite maždaug 4 × 4 m grindų ploto ir bent jau dvigubai didesnį aukštį, nei dėžė, kurioje yra spausdintuvas.

## Kaip išpakuoti ir surinkti spausdintuvą

### Pagrindo dalies išpakavimas

Atidarykite dėžę ir nuo dėžės šonų nuimkite laikytuvus. Pakelkite dėžę į viršų ir nuo spausdintuvo, tada atlenkite ją ir padėkite į šoną.

#### Įspėjimas:

V

Spausdinimo dalis yra sunki ir gremėzdiška. Spausdinimo daliai išpakuoti reikia dviejų žmonių, o spausdinimo dalies pastatymui ant pagrindo reikia keturių žmonių. Dalys:

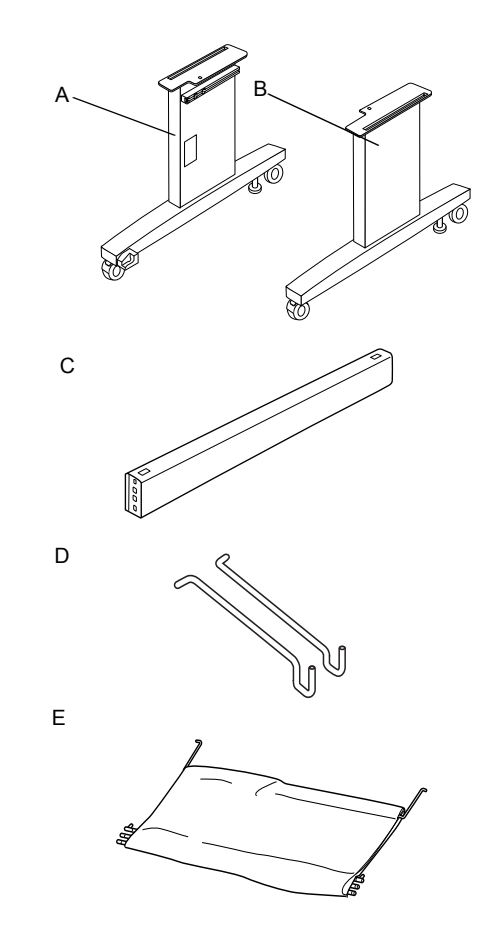

- A: Pagrindo ramstis, kairė
- B: Pagrindo ramstis, dešinė
- C: Horizontali atrama
- D: Krepšio kabliukai (2)
- E: Popieriaus krepšys

Įrankiai:

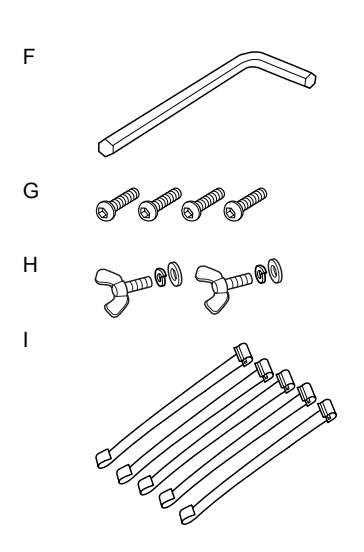

- F: Veržliaraktis
- G: Varžtai (4)
- H: Sparninis varžtas, poveržlės ir veržlės (2)
  H skirtas spausdinimo dalies prijungimui prie pagrindo dalies.
- I: Popieriaus tiekėjo laikiklio juostos (5)

#### Pagrindo dalies surinkimas

#### Įspėjimas:

*Parūpinkite, kad prie kiekvienos pagrindo dalies* (20,5 kg) surinkimo dirbtų du žmonės.

 Laikykite pagrindo kairiosios pusės ramstį (A) ir horizontalią atramą taip, kaip parodyta. Tada pritvirtinkite atramą prie pagrindo prisukdami du varžtus (G) su veržliarakčiu.

#### Pastaba:

Instrukcijų etiketė apie popieriaus krepšio pritvirtinimą prie pagrindo dešiniosios dalies priekio. Nepriveržkite varžtų per stipriai. Kai tvirtinate varžtą prie kito pagrindo ramsčio, palikite vietos pozicijai nureguliuoti.

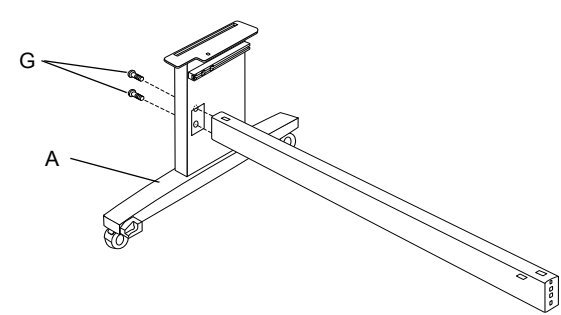

- 2. Žiūrėdami į 1 veiksmą, pritvirtinkite kitą pagrindo atramos pusę (B).
- 3. Tvirtai prisukite keturis varžtus abiejose pagrindo ramsčio pusėse.

Tuo baigiasi pagrindo dalies surinkimas. Prieš prijungdami popieriaus krepšį, pritvirtinkite spausdintuvą prie pagrindo dalies.

#### Kaip išpakuoti spausdintuvą

#### **Ispėjimas:** Spausdinin

Spausdinimo dalis yra sunki ir gremėzdiška. Spausdinimo daliai išpakuoti reikia dviejų žmonių, o spausdinimo dalies pastatymui ant pagrindo reikia keturių žmonių.

1. Nuo spausdintuvo nuimkite ritininio popieriaus veleną su ritininiu popieriumi, poliesterio putas ir kartonines pagalvėles.

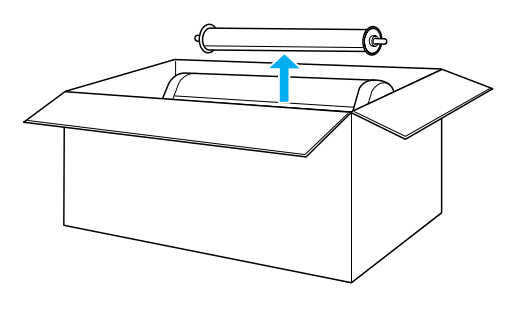

 Dėžę pakelkite į viršų ir nuo spausdintuvo. Nuimkite visus daiktus nuo užpakalinėje spausdintuvo dalyje esančių įdubų (A ir B).

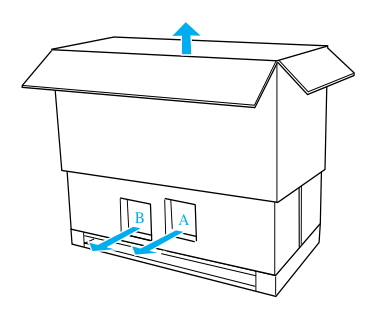

#### Pastaba:

Rašalo kasetės, pridėtos prie jūsų spausdintuvo pirmiausia skirtos pirminiam parengimui.

3. Nuo spausdintuvo nuimkite kartonines plokštes.

## Kaip pritvirtinti spausdintuvą ant pagrindo dalies

1. Užfiksuokite du ratukus (J) ir prailginkite dvi stabilizavimo kojeles (K) po pagrindo dalimi.

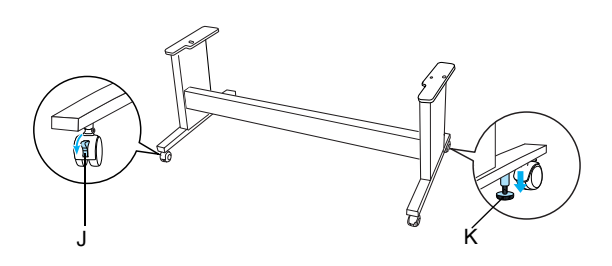

#### Pastaba:

Padėkite ratukus ant šono ir pritvirtinkite juos taip, kad jie nejudėtų.

2. Pastatykite pagrindo dalį priešais spausdinimo dalį taip, kaip parodyta.

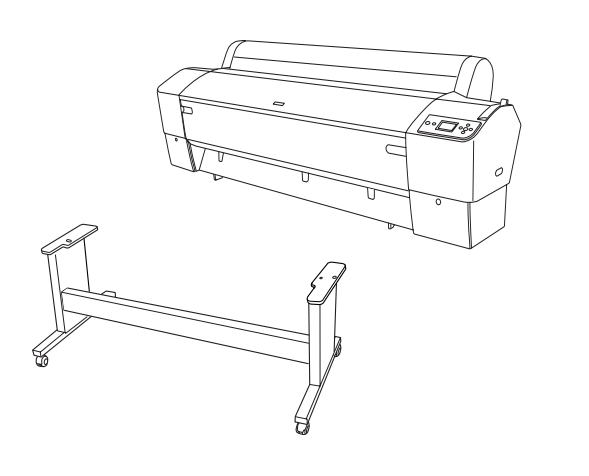

3. Pritvirtinkite spausdintuvą ant pagrindo dalies taip, kaip parodyta žemiau.

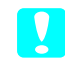

#### Įspėjimas:

Nebandykite kelti spausdinimo dalies esant mažiau, nei keturiems žmonėms.

#### Pastaba:

Kai padedate spausdintuvą ant pagrindo dalies, pritaikykite dešinę kvadratinę spausdintuvo dalį (4 numeris žemiau esančioje iliustracijoje) prie kvadratinės pagrindo dalies.

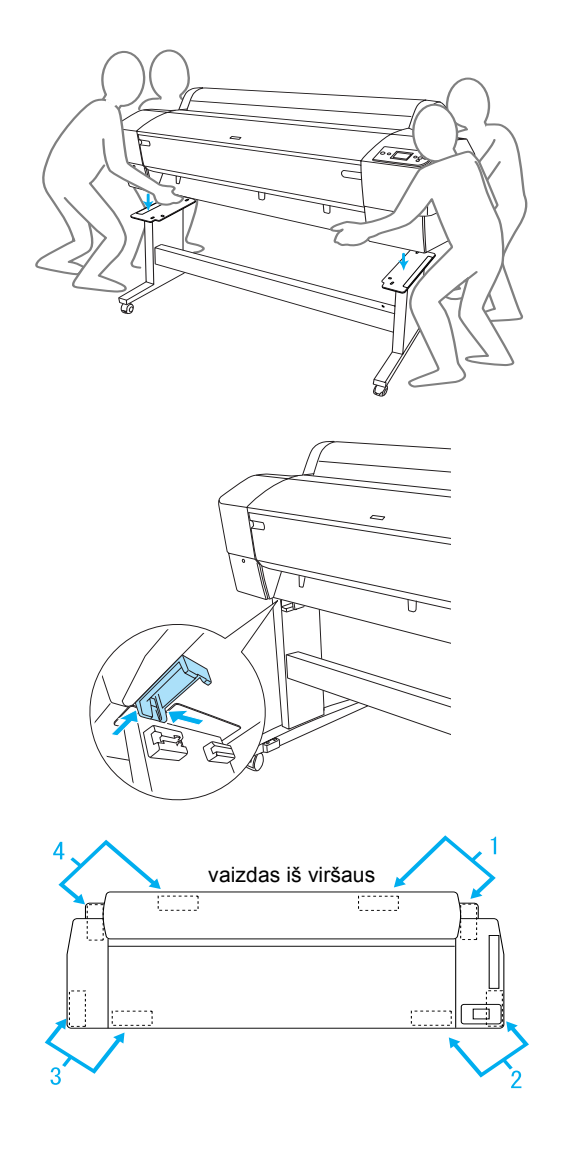

4. Pritvirtinkite spausdintuvo apačią ir pagrindo dalį sparninių varžtų, poveržlių ir veržlių pagalba (H).

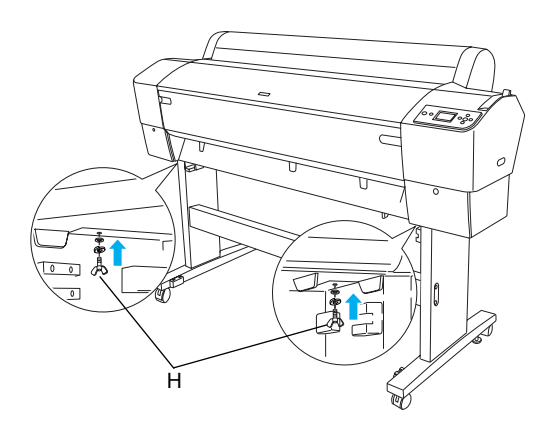

- 5. Atlaisvinkite priekinius ratukus ir stabilizavimo kojeles ir nustumkite spausdintuvą į tą vietą, kurioje jis bus naudojamas (vieta turi būti netoliese). Nustūmę spausdintuvą užfiksuokite ratukus ir prailginkite stabilizavimo kojeles.
- 6. Nuimkite apsaugines juostas.

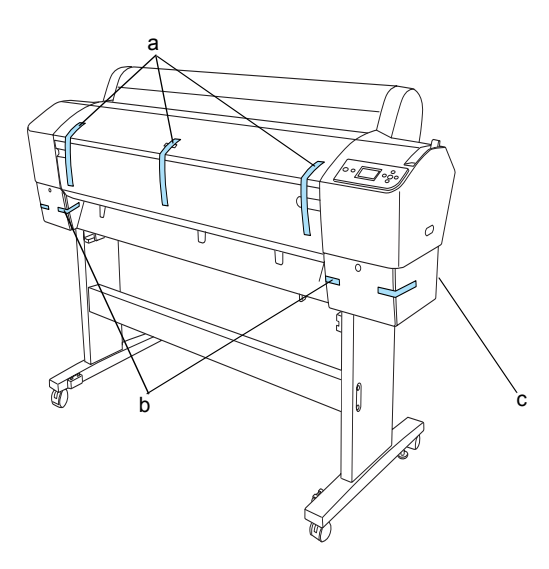

- a: nuo priekinio dangčio
- b: nuo rašalo skyriaus dėklo
- c: nuo priežiūros bako
- Atidarykite priekinį dangtį. Nuimkite apsauginius varžtus (L) ir metalinę plokštelę (M) nuo spausdinimo galvutės skyriaus šono. (Sekite raudoną laidą (N), pritvirtintą ant spausdintuvo dangčio ir laido gale pamatysite varžtą.)

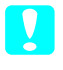

#### Įspėjimas:

Atdarydami ir uždarydami viršutinį dangtį saugokite savo pirštus.

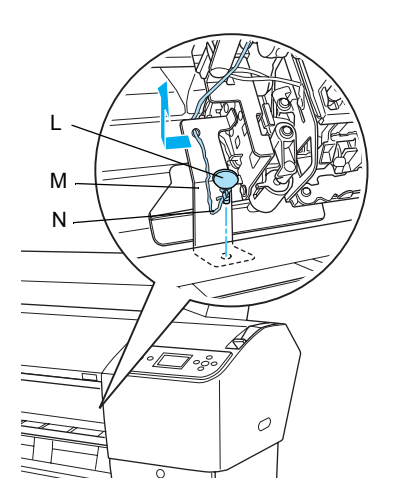

- L: Apsauginiai varžtai
- M: Apsauginė metalinė plokštelė
- N: Raudonas laidas

#### Pastaba:

Varžtų ir metalinės plokštelės iš naujo neprijunkite. Laikykite juos atskirai, kad nepamestumėte.

8. Uždarykite priekinį dangtį.

### Kaip pritvirtinti popieriaus krepšį

1. Pilnai įdėkite ir pritvirtinkite viršutinius krepšio kabliukus (D) prie viršutinių ribotuvų, esančių krepšio stovo kairėje ir dešinėje pusėje.

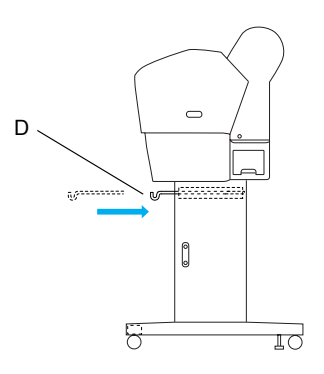

2. Apversdami sujungimo puse žemyn, padėkite popieriaus krepšį ant grindų.

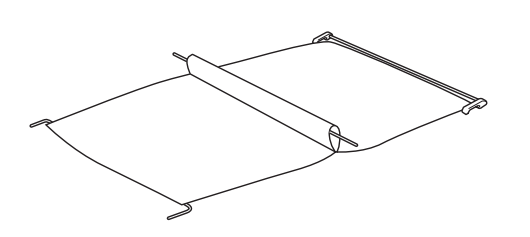

3. Laikydami užpakalinę ašį, prakiškite ją po horizontalia atrama.

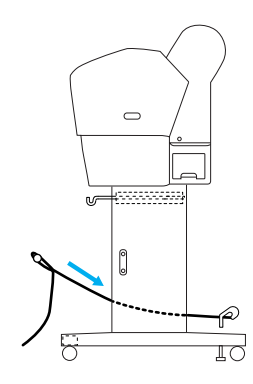

 Pasukite užpakalinius popieriaus krepšio sujungimus taip, kad apglėbtų skersinį, kuris yra pritvirtintas prie medžiagos. Įdėkite į pagrindo stovo kairiojoje ir dešiniojoje dalyje esančias skyles atraminius kuolelius taip, kaip parodyta.

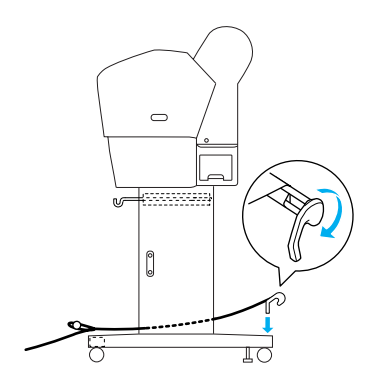

5. Ištraukite viršutinius krepšio kabliukus iki jų pilno ilgio.

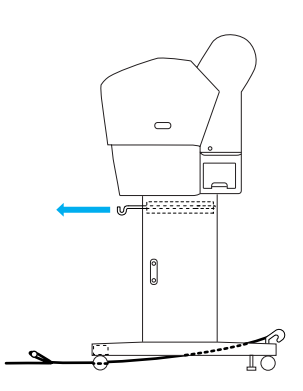

6. Užkabinkite abu vidurinės ašies (O) galus ant viršutinio krepšio kabliukų.

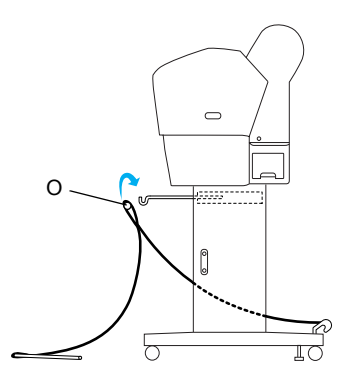

7. Įdėkite apatines ašis į ant pagrindo apačioje esančias skyles taip, kaip parodyta.

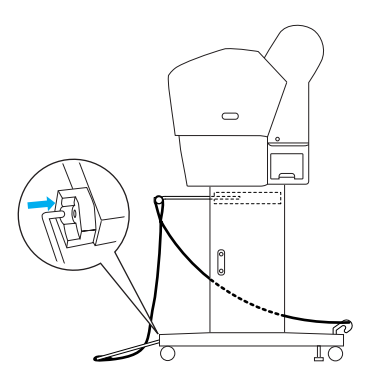

8. Pritvirtinkite apatines ašis.

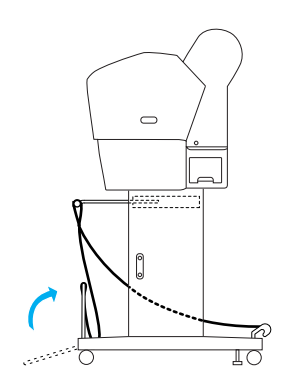

 Kaip parodyta paveikslėlyje, užkabinkite popieriaus tiektuvo laikiklio juostas ant popieriaus krepšio ašies (judančio kabliuko (a) ant tarpinės ašies ir stabilumo kabliuko (b) ant ašies užpakalinės dalies) taip, kad jos kabėtų palei vidinę krepšio pusę.

#### Pastaba:

Įdėkite penkias popieriaus tiektuvo laikiklio juostas vienodu atstumu tokia tvarka, kuri parodyta paveiksliuke.

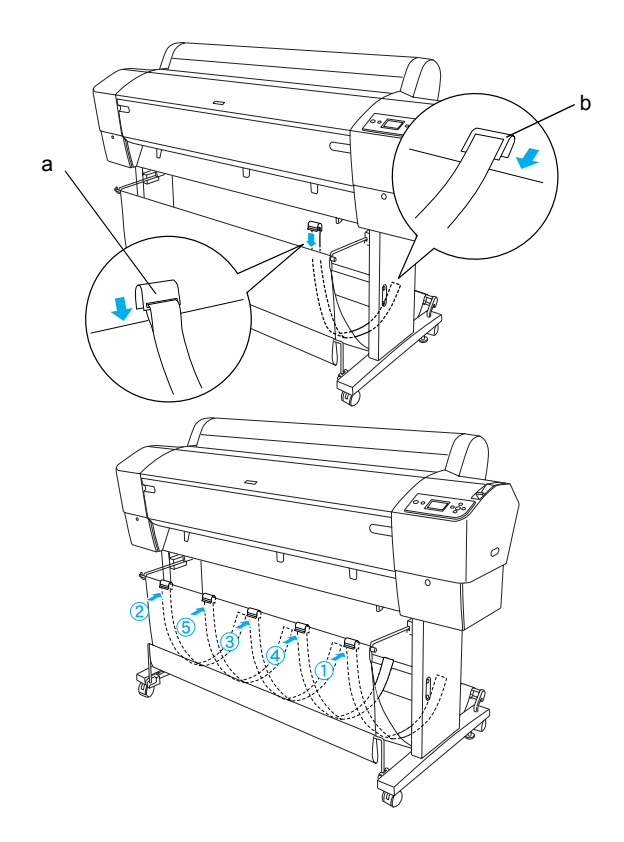

10. Pritvirtinkite 5 popieriaus ribotuvus spausdintuvo apačioje taip, kaip parodyta žemiau, kai popierių paduodate pirmyn arba atgal.

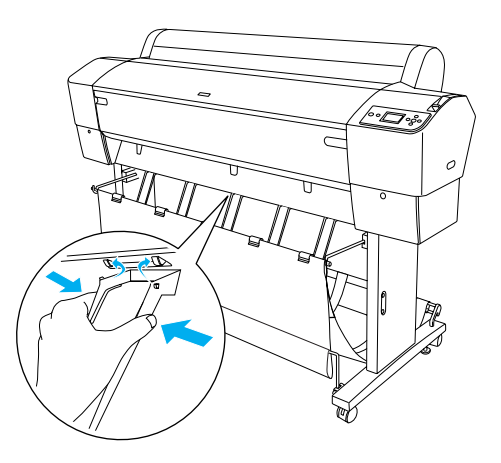

#### Pastaba:

Kai paduodate popierių pirmyn su "Auto Take-up Reel Unit", naudokite popieriaus ribotuvus, kurie buvo supakuoti kartu su "Auto Take-up Reel Unit". Jeigu norite popierių paduoti atgal su "Auto Take-up Reel Unit", nuimkite popieriaus ribotuvus. Jeigu spausdintuvo nenaudojate arba norite jį perkelti, įdėkite viršutinius krepšio kabliukus. Patikrinkite, ar apatinės ašys yra statmenoje pozicijoje ir užkabinkite krepšio žiedus ant viršutinių krepšio kabliukų taip, kaip parodyta žemiau.

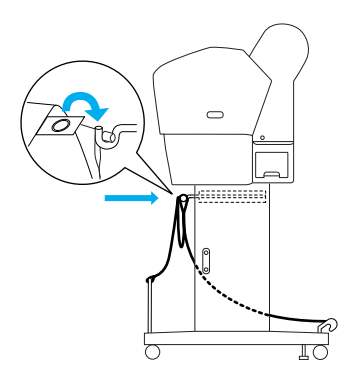

## Kaip dar kartą panaudoti įpakavimą

Jeigu turite spausdintuvą pervežti toli, spausdintuvą reikia supakuoti naudojant originalias dėžes ir įpakavimo medžiagas. Paprašykite platintojo pagalbos.

## Kaip išpakuoti ir surinkti "EPSON Stylus Pro 7800/7400"

## Kaip parinkti vietą spausdintuvui

Palikite pakankamai vietos nevaržomam darbui, priežiūrai ir ventiliacijai taip, kaip parodyta žemiau. (Žemiau esančioje iliustracijoje parodytos vertės yra minimalios.)

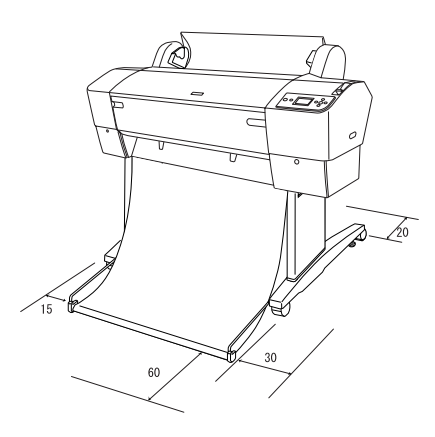

Palikite bent 20 cm tarp spausdintuvo užpakalinės dalies ir sienos.

- Padėkite spausdintuvą ant stalo. Jeigu negalite spausdintuvo pastatyti ant stalo, jums reikės stovo. Jeigu statote spausdintuvą ant stalo, sekite žemiau surašytus nurodymus.
  - Parinkite stalą, kuris galėtų atlaikyti spausdintuvo svorį (apie 49 kg) ir kurio aukštis 600-800 mm nuo žemės.
  - D Žiūrėkite, kad paviršius būtų lygus ir stabilus.
  - Padėkite priekines gumines spausdintuvo kojeles ant paties stalo krašto.
  - Palikite pakankamai vietos (virš 600 mm) priešais stalą.
  - Neleiskite atspaudams susitepti arba susiglamžyti.
- Naudokite įžemintą elektros rozetę. Nenaudokite sugadinto arba nušiurusio elektros laido. Venkite naudoti rozetę, kuria dalinasi kiti prietaisai.
- Naudokite tiktai tokią rozetę, kuri atitinka šio spausdintuvo elektros reikalavimus.
- □ Spausdintuvą naudokitės esant šiomis sąlygoms:

Temperatūra: nuo 10 iki 35°C

Drėgmė: nuo 20 iki 80% be kondensacijos

- Venkite vietų, kurias pasiekia tiesioginė saulės šviesa, perdėta šiluma, drėgmė arba dulkės.
- □ Neuždenkite ventiliacinių angų.
- Venkite vietų, esančių arti potencialių trukdžių, tokių kaip kolonėlės ar belaidžiai telefonai.
- Venkite vietų arti televizorių, radijų, kondicionierių ar drėkintuvų.
- □ Venkite vietų, kuriose yra drebėjimai ir vibracijos.
- Spausdintuvą laikykite atokiau nuo degių medžiagų.
- Laikykite šį spausdintuvą atokiau nuo dulkėtų vietų.

## Kaip nuspręsti kur išpakuoti spausdintuvą

Prieš išpakuodami perskaitykite žemiau parašytą tekstą:

- Spausdintuvą parenkite ir surinkite arti pasirinktos vietos, kurioje jis bus naudojamas, nes spausdintuvo perkėlimas gali sukelti gedimus.
- Skirkite maždaug 2,5 × 2,5 m grindų ploto ir bent jau dvigubai didesnį aukštį, nei dėžė, kurioje yra spausdintuvas.

## Kaip išpakuoti spausdintuvą

#### Ispėjimas:

Spausdinimo dalis yra sunki ir gremėzdiška. Spausdintuvui išpakuoti reikia dviejų žmonių.

1. Atidarykite dėžę, kurioje yra spausdintuvas ir nuo spausdintuvo nuimkite ritininio popieriaus veleną su ritininiu popieriumi, poliesterio putas ir kartonines pagalvėles.

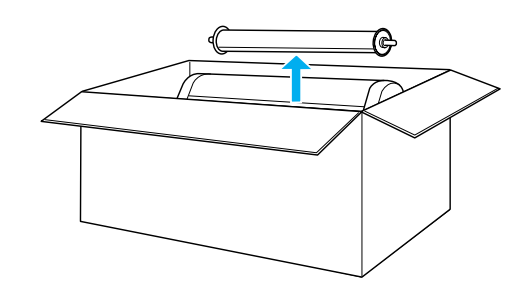

2. Nuo dėžės šonų nuimkite fiksatorius.

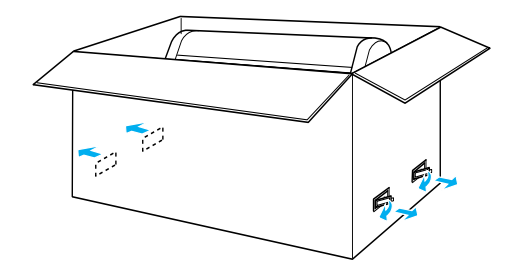

3. Dėžę pakelkite į viršų ir nuo spausdintuvo. Nuimkite visus daiktus nuo užpakalinėje spausdintuvo dalyje esančių įdubų (A ir B).

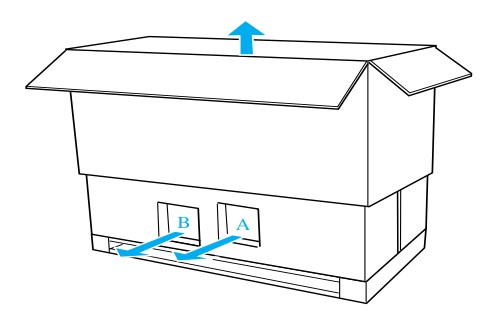

#### Pastaba:

Rašalo kasetės, pridėtos prie jūsų spausdintuvo pirmiausia skirtos pirminiam parengimui.

4. Nuimkite poliesterio putų laikiklius, esančius po spausdintuvu.

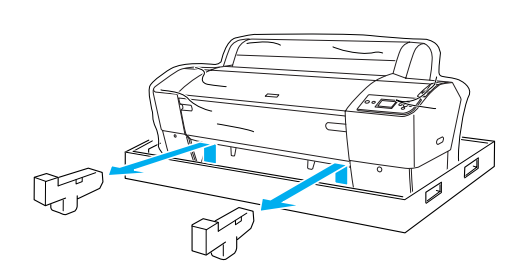

- 5. Nuimkite apsaugines medžiagas:
  - □ nuo priekinio dangčio (juosta);
  - nuo rašalo skyriaus dėklo (juosta);
  - nuo priežiūros bako (juosta);
  - nuo spausdinimo galvutės skyriaus (varžtas ir metalinė plokštelė, esanti priekinio dangčio viduje).

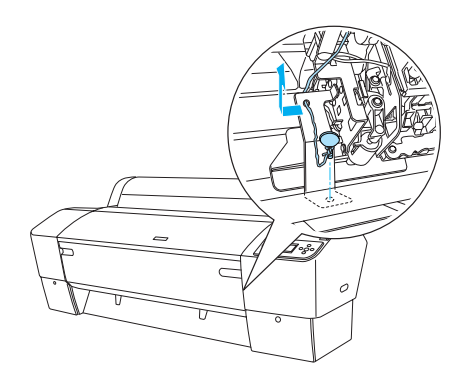

Pastaba: Neprisukinėkite varžtų dar kartą. Laikykite juos atskirai, kad nepamestumėte.

## Kaip naudoti stovą

#### Patikrinkite paketo turinį

Prieš surinkdami stovą, patikrinkite paketo turinį, kad įsitikintumėte, jog įdėtos visos parodytos detalės ir jos nesugadintos.

Dalys:

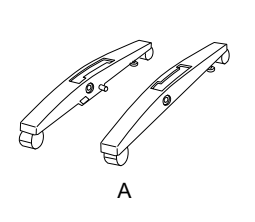

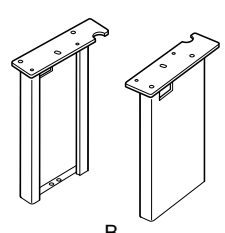

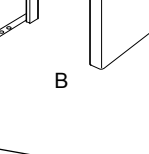

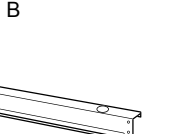

Lietuviškai

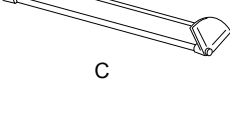

Е

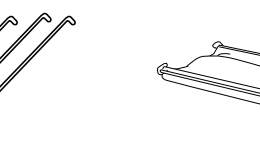

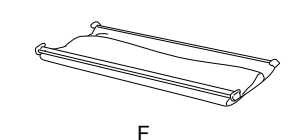

D

- A: Dešinys pagrindas (1) ir kairys pagrindas (1)
- B: Dešinė koja (1) ir kairė koja (1)
- C: Apatinė horizontali atrama (1)
- Viršutinė horizontali atrama (1) D:
- E: Krepšio kabliukai (4)
- F: Popieriaus krepšys (1)

#### Įrankiai:

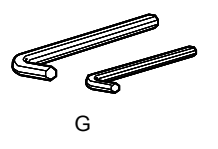

veržliaraktis (2) G:

Priedai:

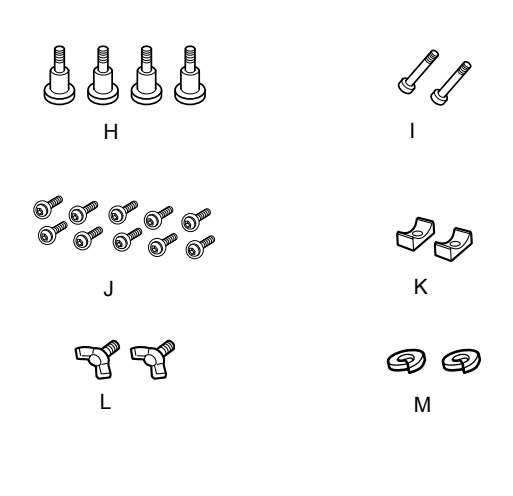

- H: Pagrindo varžtai (4)
- I: Atramos varžtai (2)
- J: Varžtai (10)
- K: Žiedai (2)
- L: Sparniniai varžtai (2)
- M: Poveržlės (2)

#### Kaip surinkti stovą

#### 🚺 Įspėjimas:

Surinkimui reikalingi du žmonės. Atidžiai pritaikykite dešinę ir kairę kojas ("R" ir "L" išgraviruota vidinėje pagrindo dalies pusėje) prie pagrindo dalies.

 Įdėkite dešinę koją į dešinę pagrindo pusę įstumdami kojos angą ant pagrindo išsikišimo taip, kaip parodyta. Naudokite veržliaraktį kojai prie pagrindo pritvirtinti dviems pagrindo varžtais (H).

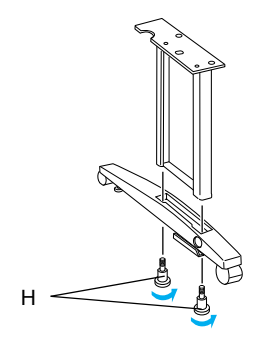

2. Kairę koją ir kairę pagrindo pusę pritvirtinkite taip, kaip aprašyta 1 veiksme.

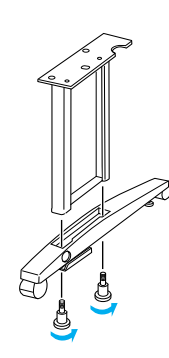

3. Įdėkite apačios horizontalią atramą į dešinę ir kairę pagrindo pusę taip, kaip parodyta. Naudokite veržliaraktį atramai (G) pritvirtinti su žiedais (K) ir varžtais (I).

#### Pastaba:

Surinkę pagrindą ir apačios horizontalią atramą, patikrinkite, ar jie tvirtai priveržti.

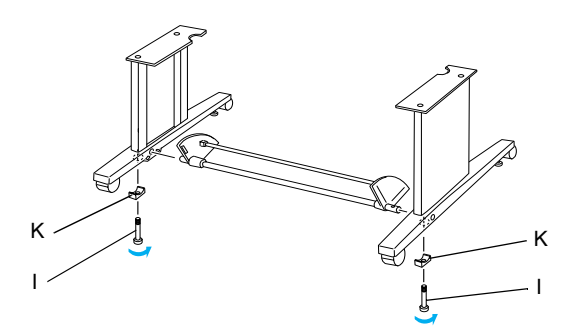

4. Įdėkite viršutinę horizontalią atramą į dešinę ir kairę kojas. Naudokite atsuktuvą atramai pritvirtinti veržlėmis ir poveržlėmis (J).

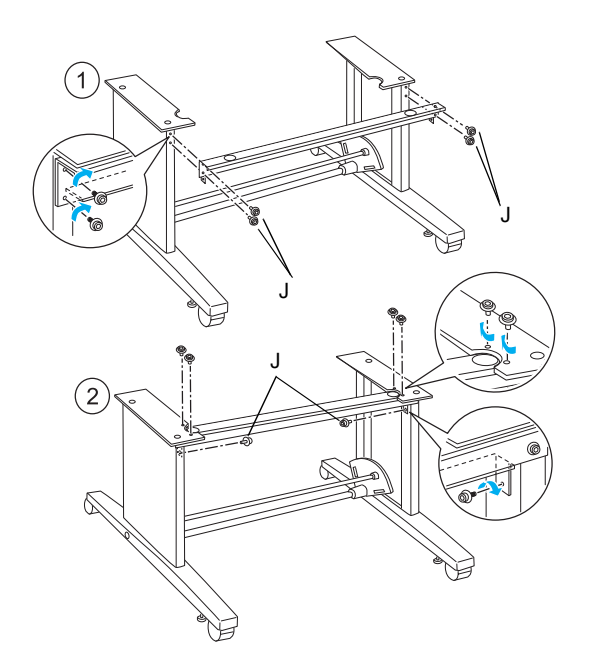

5. Tuo baigiasi stovo surinkimas. Patikrinkite, ar visos stovo dalys gerai priveržtos.

#### Kaip pritvirtinti spausdintuvą ant stovo

#### Įspėjimas:

Spausdintuvui pritvirtinti reikia dviejų ir daugiau žmonių. Spausdintuvą laikykite nurodytoje vietoje taip, kaip parodyta. Jeigu įdiegtos rašalo kasetės, nepalenkite spausdintuvo šonu. Priešingu atveju, iš kasečių gali išbėgti rašalas.

1. Užfiksuokite du ratukus ir prailginkite dvi stabilizavimo kojeles po pagrindo dalimi.

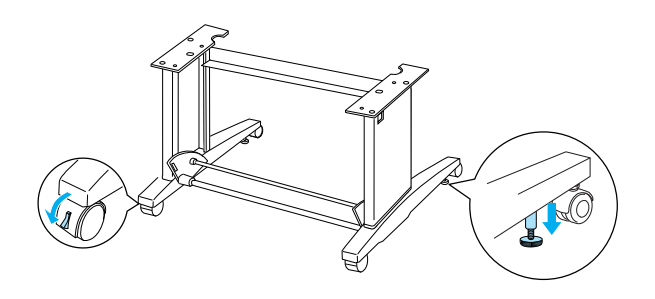

Pastaba: Padėkite ratukus ant šono ir pritvirtinkite juos taip, kad jie nejudėtų.

2. Pritvirtinkite spausdintuvą ant stovo taip, kaip parodyta.

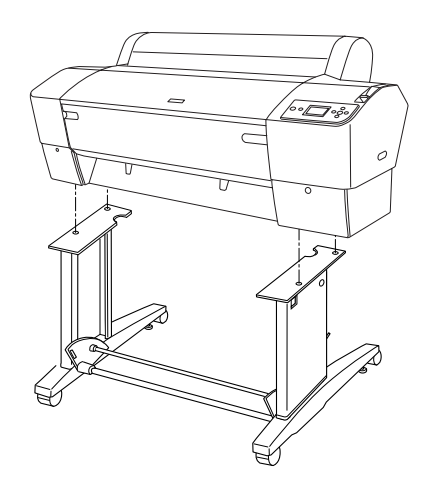

3. Spausdintuvo apačią prie spausdintuvo stovo pritvirtinkite varžtais (L) ir poveržlėmis (M).

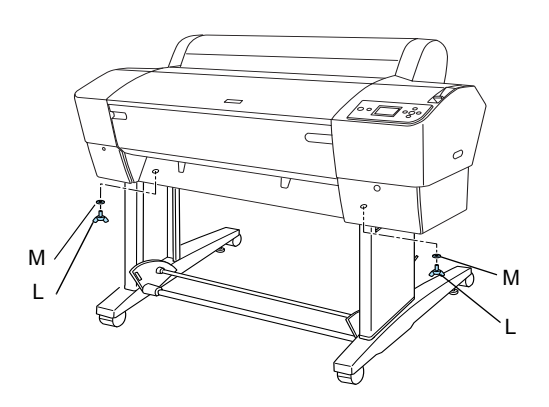

4. Tuo baigiama tvirtinimo procedūra. Patikrinkite, ar spausdintuvas gerai priveržtas prie stovo.

## Kaip pritvirtinti popieriaus krepšį

 Įdėkite krepšio kabliukus į sukamųjų lentų, prijungtų prie apatinės horizontalios atramos, angas. Viršutinė krepšio kabliukų dalis turi žiūrėti žemyn.

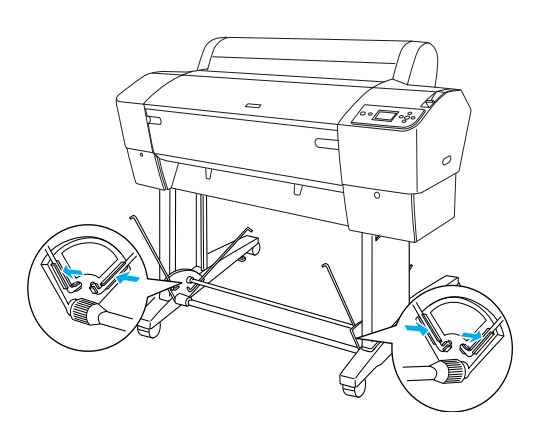

 Užfiksuokite užpakalines popieriaus krepšio jungtis ant krepšio kabliukų viršaus prie stovo užpakalinės dalies. Pažiūrėkite, ar jungtys įdėtos taip, kaip parodyta.

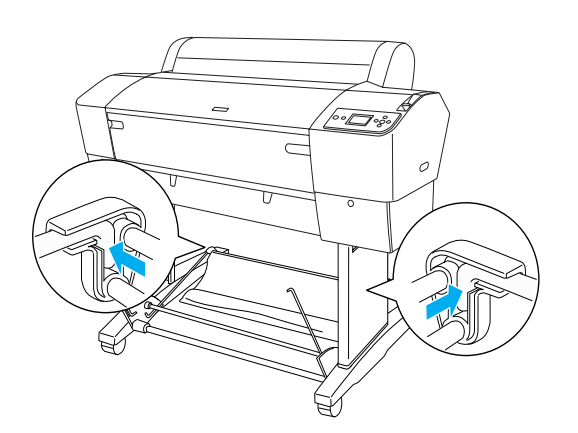

 Pasukite priekinius popieriaus krepšio sujungimus taip, kad apglėbtų skersinį, kuris yra pritvirtintas prie medžiagos taip, kaip parodyta (N). Tada užfiksuokite priekines popieriaus krepšio jungtis ant krepšio kabliukų viršaus prie stovo priekinės dalies. Pažiūrėkite, ar jungtys įdėtos taip, kaip parodyta (O).

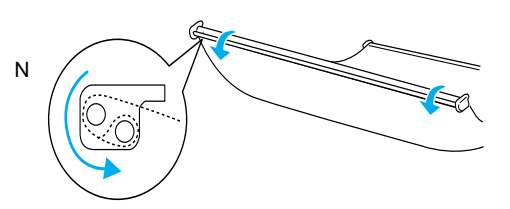

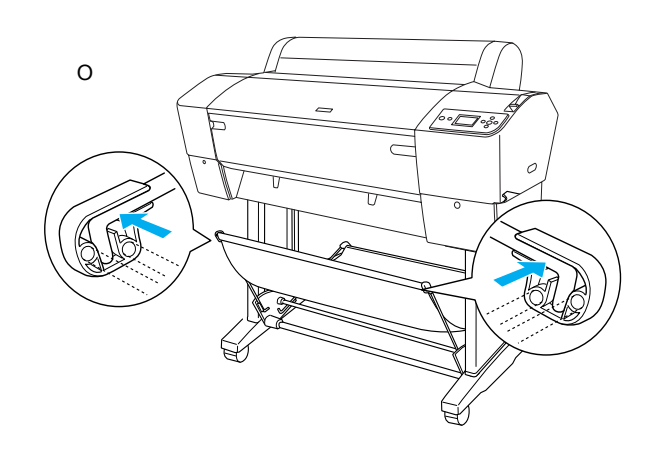

4. Pritvirtinkite 2 popieriaus ribotuvus spausdintuvo apačioje taip, kaip parodyta žemiau, kai popierių paduodate pirmyn arba atgal.

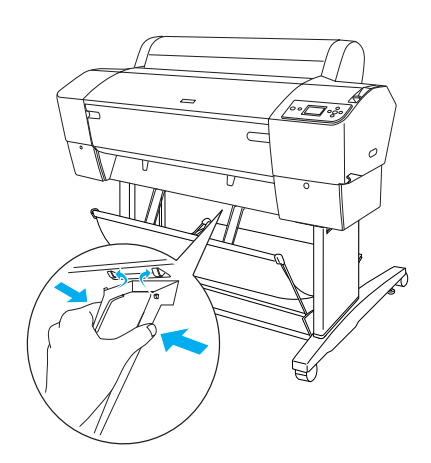

## Kaip dar kartą panaudoti įpakavimą

Jeigu turite spausdintuvą pervežti toli, spausdintuvą reikia supakuoti naudojant originalias dėžes ir įpakavimo medžiagas. Paprašykite platintojo pagalbos.

## Kaip parengti spausdintuvą

### Elektros laido prijungimas

#### Pastaba:

Dauguma šiame skyriuje esančių piešinių vaizduoja "EPSON Stylus Pro 9800/9400", taigi, jie gali skirtis nuo to, kaip atrodo "EPSON Stylus Pro 7800/7400". Instrukcijos yra tokios pačios, išskyrus nurodytus atvejus.

1. Pažiūrėkite etiketę ant spausdintuvo užpakalinės dalies ir įsitikinkite, kad spausdintuvui reikiama įtampa sutampa su elektros rozetės įtampa. Taip pat patikrinkite, ar turite tinkamą elektros šaltiniui elektros laidą.

## 

Ispėjimas:

Spausdintuvo įtampos pakeisti negalima. Jeigu nurodyta įtampa ir jūsų elektros rozetės įtampa nesutampa, elektros laido nejunkite, o kreipkitės pagalbos į platintoją.

2. Įjunkite elektros laidą į AC įvadą, esantį spausdintuvo užpakalinėje dalyje.

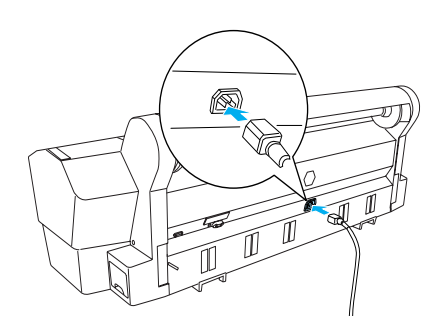

 Praveskite elektros laidus per apkabas, esančias spausdintuvo užpakalinėje dalyje. Laidas gali būti pravestas ir per kairę ir per dešinę pusę.

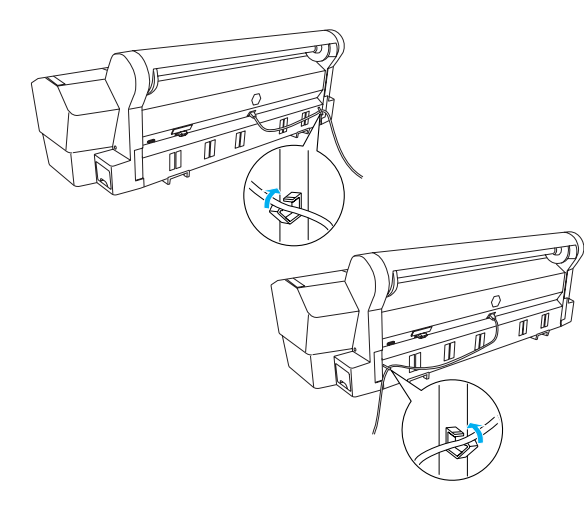

4. Elektros laidą įjunkite į gerai įžemintą elektros rozetę.

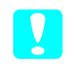

#### Įspėjimas:

Nenaudokite rozetės, kuri valdoma automatiniu chronometru arba sieniniu jungikliu. Priešingu atveju, atsitiktinai gali būti išjungtas spausdintuvas bei spausdintuvui padaryta žala.

## Rašalo kasečių diegimas

Norėdami įdiegti rašalo kasetes, sekite žemiau esančias instrukcijas.

Perspėjimai:

Rašalo kasetės yra sandarios. Naudojant įprastai iš rašalo kasečių rašalas nesilieja. Rašalui patekus ant rankų, nusiplaukite jas muilu ir vandeniu. Jeigu rašalas patenka į akis, nedelsiant jas praplaukite su vandeniu.

#### Pastaba:

- Rašalo kasetės, pridėtos prie jūsų spausdintuvo, pirmiausia skirtos pirminiam parengimui. Kadangi spausdintuvas išnaudos daug rašalo parengimo stadijoje, gali tekti greitu laiku pakeisti rašalo kasetes.
- Pirmasis pripildymas rašalu trunka apie 10 minučių.

Kiekvienoje angoje gali būti tik tam tikros spalvos rašalas. Rašalo kasetes būtinai įdėkite į joms skirtas angas priklausomai nuo rašalo režimo, kurį pasirinkote.

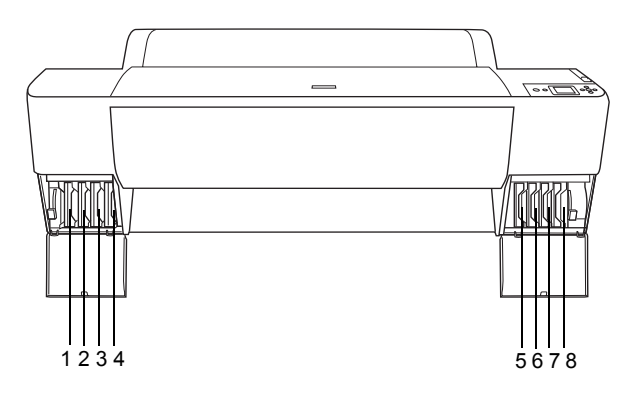

| Nr. | "EPSON Stylus Pro<br>9800/7800"        | "EPSON Stylus Pro<br>9400/7400" |
|-----|----------------------------------------|---------------------------------|
| #1  | Šviesiai šviesiai juoda                | Matinė juoda                    |
| #2  | Šviesiai rausvai raudona               | Matinė juoda                    |
| #3  | Šviesiai žalsvai mėlyna                | Rausvai raudona                 |
| #4  | Pilka                                  | Rausvai raudona                 |
| #5  | Matinė juoda arba<br>Fotografine juoda | Žalsvai mėlyna                  |
| #6  | Žalsvai mėlyna                         | Žalsvai mėlyna                  |
| #7  | Rausvai raudona                        | Geltona                         |
| #8  | Geltona                                | Geltona                         |

 Ijunkite spausdintuvą paspausdami "Power" (maitinimo) mygtuką. Po trumpo laiko atsiranda "INSTALL INK CARTRIDGE" (įdiekite rašalo kasetę) pranešimas LCD skydelyje.

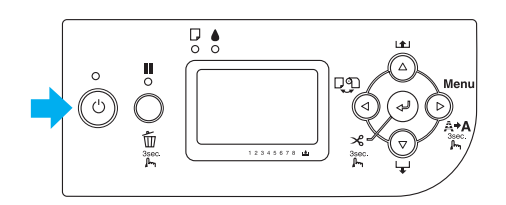

2. Atidarykite rašalo skyrių ir pažiūrėkite, ar rašalo svirtis yra viršutinėje pozicijoje.

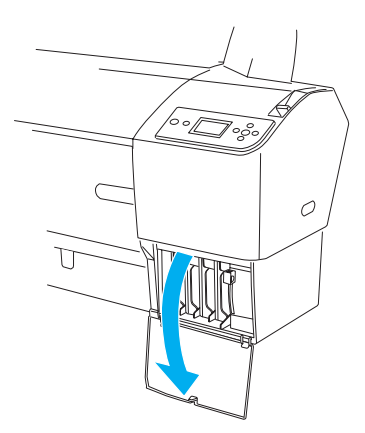

3. Nuimkite įpakavimą nuo rašalo kasetės.

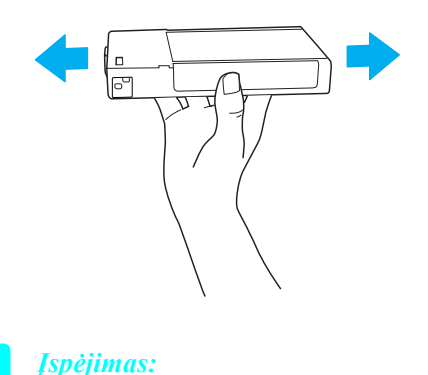

Rašalo kasečių (kurios buvo įdėtos ankščiau) nekratykite per smarkiai.

 Rašalo kasetę paimkite taip, kad rodyklė būtų viršuje ir nukreipta į spausdintuvo užpakalinę dalį, o tada kiškite ją į angą, kol atitinkamas rašalo ženklas atsiranda LCD skydelyje.

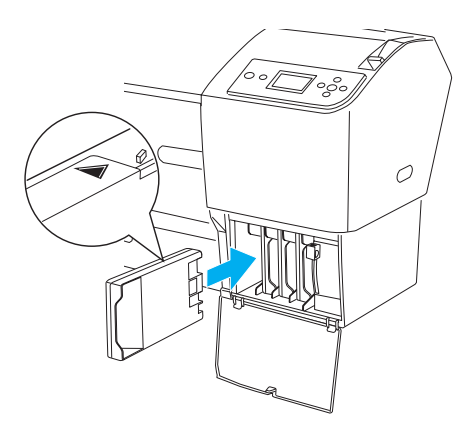

5. Pakartokite 3 ir 4 veiksmus su kitoms rašalo kasetėmis.

- Įdėję visas rašalo kasetes į atitinkamas angas, nuleiskite rašalo svirtis. Spausdintuvas pradeda pripildymą rašalu.
- Po kurio laiko LCD skydelyje atsiranda rašalo svirties pranešimas. Atitinkamai pakelkite arba nuleiskite rašalo svirtis, kol pranešimas »READY\*\*\* (pasiruošęs) pasirodys LCD skydelyje, kuris reiškia, kad pripildymas rašalu baigtas.
- 8. Uždarykite rašalo skyriaus dangtį.

Įdiegus visas aštuonias rašalo kasetes, spausdintuvas pradeda užpildyti rašalo padavimo sistemą ir "Power" (maitinimo) indikatorius mirksi (apie 10 minučių). Kai rašalo padavimo sistema užpildyta, "Power" (maitinimo) indikatorius baigia mirksėti.

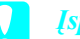

#### Įspėjimas:

Niekada neatlikite šių veiksmų tol, kol mirksi "Power" (maitinimo) indikatorius, priešingu atveju galite atsirasti gedimai:

- Išjunkite spausdintuvą
- Atidarykite priekinį dangtį
- Destatykite rašalo svirtį į viršutinę poziciją
- Nustumkite popieriaus svirtį į išlaisvinimo poziciją
- Išimkite priežiūros baką
- Ištraukite elektros laidą
- Išimkite rašalo kasetes

## Kaip įdėti ritininį popierių

Norėdami ritininį popierių įdėti į spausdintuvą, atlikite žemiau pateiktus nurodymus.

1. Atitraukite judantį antgalį nuo veleno krašto.

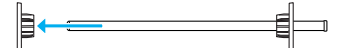

 Padėkite ritininį popierių ant lygaus paviršiaus taip, kad jis išsivyniotų į žemiau parodytą pusę. Užmaukite ritininį popierių ant ašies ir pilnai ant pritvirtinto flanšo.

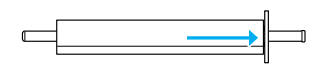

 Nuimamą flanšą stumkite atgal ant veleno tol, kol jis užsifiksuos savo vietoje, ritininio popieriaus gale.

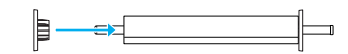

4. Atidarykite ritininio popieriaus dangtį. Laikydami veleną pritvirtinkite kairį ir dešinį veleno galus į tvirtinimo laikytuvus spausdintuvo viduje.

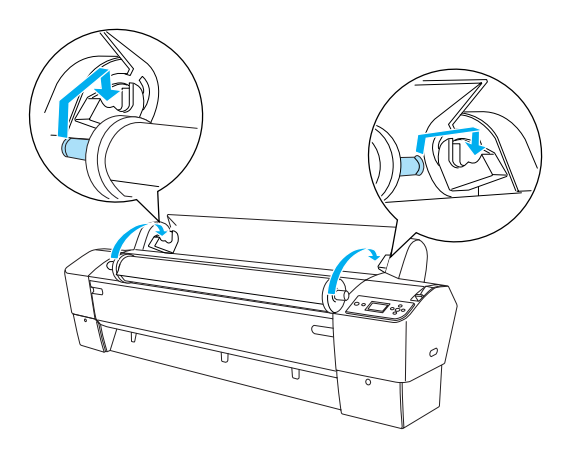

#### Pastaba:

Velenas ir tvirtinimo laikytuvai yra pažymėti spalvomis. Įtvirtinkite veleną tvirtinimo laikytuvuose, kurie yra tokios pačios spalvos, kaip ir veleno galas.

5. Patikrinkite, ar spausdintuvas ijungtas.

 Patikrinkite, ar "Power" (maitinimo) indikatorius nemirksi ir tada pastatykite popieriaus svirtį į atlaisvinimo poziciją. "LEUER RELEASED. LOAD PAPER" (Svirtis atlaisvinta. Įdėkite popierių) atsiranda LCD skydelyje.

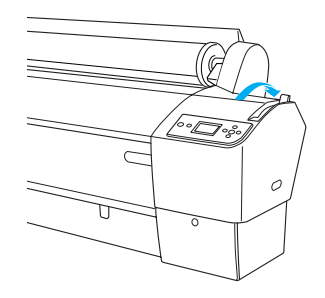

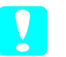

Įspėjimas:

Nestatykite popieriaus svirties į atlaisvinimo poziciją tol, kol "Power" (maitinimo) indikatorius mirksi. Dėl to gali sugesti spausdintuvas.

7. Įdėkite popierių į popieriaus įdėjimo angą.

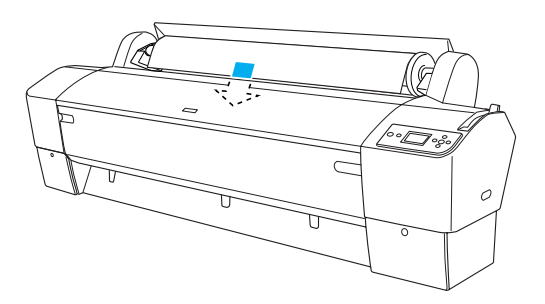

8. Įkiškite popierių žemyn per popieriaus įdėjimo angą taip, kad jis išlystų apačioje.

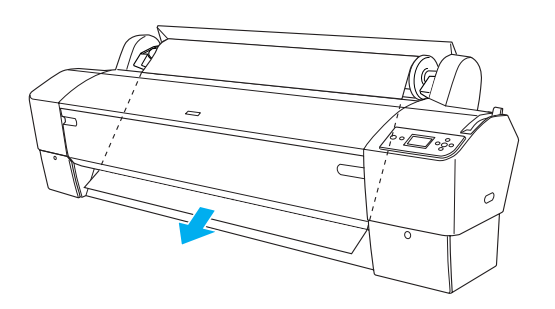

#### Pastaba:

Jeigu ritininis popierius neišlenda, sekite žemiau esančias instrukcijas.

 Nustatykite tiekimo stiprumą paspausdami "Paper Feed" (popieriaus tiekimas) mygtuką valdymo skydelyje. Naudodami storą, sunkų ar sulankstytą popierių, paspauskite "Paper Feed" (popieriaus tiekimo) ▲ mygtuką, pajėgumui padidinti. Naudodami ploną ar lengvą popierių, paspauskite "Paper Feed" (popieriaus tiekimo) ▼ mygtuką, pajėgumui sumažinti.

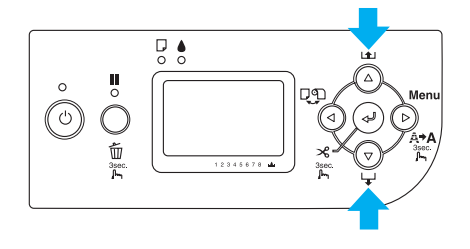

- Jeigu popierius neišlenda net ir atlikus aukščiau aprašytus veiksmus, atidarykite viršutinį dangtį ir ištraukite popierių rankiniu būdu.
- Laikydami apatinį popieriaus kraštą, pasukite popieriaus ruloną, kad nuimtumėte atsipalaidavusį popierių. Patikrinkite, ar apatinis popieriaus kraštas yra lygus ir sulygintas su horizontalia linija.

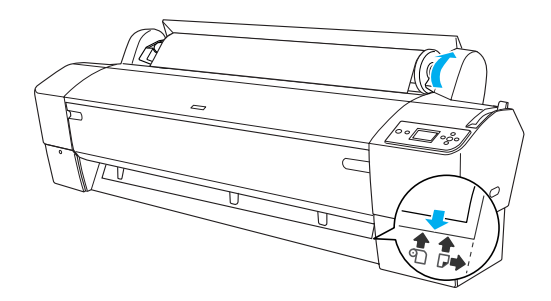

*Pastaba:* Dešinio popieriaus krašto nereikia sulyginti su vertikalia linija.

 Nustatykite popieriaus svirtį į užfiksuotą poziciją ir uždarykite ritininio popieriaus dangtį. Atsiranda "PRESS PAUSE BUTTON" (paspauskite pauzės mygtuką).

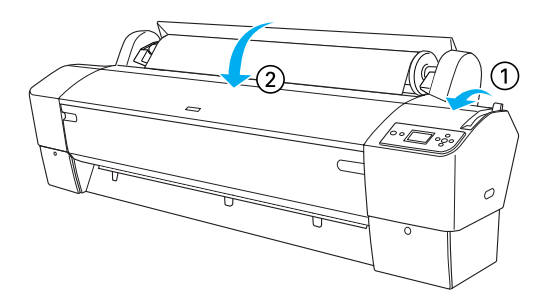

 Paspauskite "Pause" (pauzės) III mygtuką. Spausdinimo galvutės juda ir popierius automatiškai atiduria spausdinimo pozicijoje.
 \*READY<sup>44</sup> (pasirengęs) atsiranda LCD skydelyje.

#### Pastaba:

Net jeigu ir nepaspausite "Pause" (pauzės) **II** mygtuko, spausdinimo galvutės juda ir popierius automatiškai atsiduria spausdinimo pozicijoje. "READY" (pasirengęs) atsiranda LCD skydelyje.

Dabar esate pasirengę spausdinti ant ritininio popieriaus. Nustatykite spausdinimo tvarkyklės parametrus, o tada nusiųskite spausdinimo užduotį. (Detalesnės informacijos ieškokite *"User's Guide" (vartotojo vadove)*).

#### Pastaba:

- Siekdami geros spausdinimo kokybės, atspausdinę leiskite rašalui gerai išdžiūti.
- Jeigu nenaudojate popieriaus rinkinio, išimkite jį iš spausdintuvo. Kai naudojate ritininį popierių, nustatykite popieriaus svirtį į atlaisvinimo poziciją ir pravėdinkite jį. Kai naudojate supjaustytus lapus, išimkite popierių iš spausdintuvo ir padėkite jį atskirai.

## Kaip įdėti terpės lakštus

Norėdami įdėti terpės lakštus, ilgesnius kaip 483 mm (ilgasis Super A3/B kraštas), žiūrėkite kitą skyrių. Norėdami įdėti popierių, kurio ilgis A4, Letter, A3, US B ir Super A3/B, žiūrėkite "Kaip įdėti terpės A4/Letter, A3/US B ir Super A3/B lakštus" puslapyje 22.

Jeigu spausdinate ant storo popieriaus (nuo 0,5 iki 1,5 mm), žiūrėkite "Kaip spausdinti ant storo popieriaus (nuo 0,5 iki 1,5 mm)" puslapyje 23.

## Kaip įdėti terpės lakštus, ilgesnius kaip 483 mm (ilgasis Super A3/B kraštas)

Norėdami įdėti terpės lakštus, ilgesnius kaip 483 mm, atlikite žemiau nurodytus veiksmus.

#### Įspėjimas:

Kiek įmanoma stenkitės pirštais neliesti spausdinamojo terpės paviršiaus, nes pirštų atspaudai gali pabloginti spausdinimo kokybę.

- 1. Patikrinkite, ar spausdintuvas ijungtas ir ritininio popierius dangtis uždarytas.
- Spauskite "Paper Source" (popieriaus šaltinio)
  ◄ mygtuką pakartotinai, kol "Sheet" (lapai) □ atsiranda.
- Patikrinkite, ar "Power" (maitinimo) indikatorius nemirksi ir tada pastatykite popieriaus svirtį į atlaisvinimo poziciją. "LEUER RELEASED. LOAD PAPER" (Svirtis atlaisvinta. Įdėkite popierių) atsiranda LCD skydelyje.

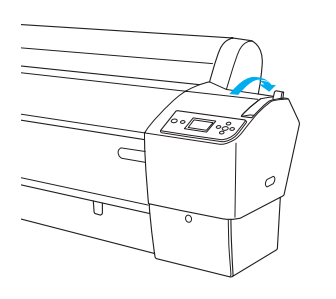

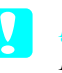

#### Ispėjimas:

Nestatykite popieriaus svirties į atlaisvinimo poziciją tol, kol "Power" (maitinimo) indikatorius mirksi, nes gali atsirasti gedimai.

 Kiškite lakštą į popieriaus įvedimo angą tol, kol jis išlys žemiau. Patikrinkite, ar dešinys ir apatinis kraštai yra lygūs ir sulyginti su horizontalia bei vertikalia linijomis.

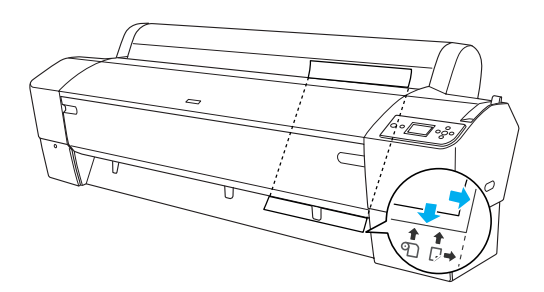

 Nustatykite popieriaus svirtį užfiksavimo pozicijoje. "PRESS PAUSE BUTTON" (paspauskite pauzės mygtuką) atsiranda LCD skydelyje.

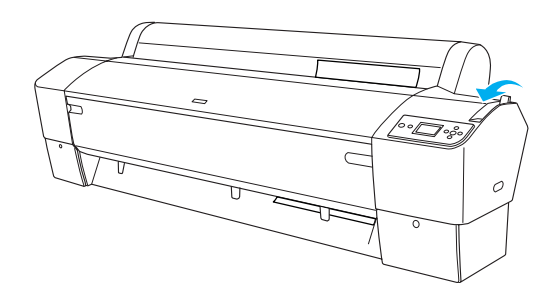

6. Paspauskite "Pause" (pauzės) 📗 mygtuką.

Spausdinimo galvutės juda ir popierius automatiškai atiduria spausdinimo pozicijoje. "READY" (pasirengęs) atsiranda LCD skydelyje.

#### Pastaba:

Net jeigu ir nepaspausite "Pause" (pauzės) II mygtuko, spausdinimo galvutės juda ir popierius automatiškai atiduria spausdinimo pozicijoje. "READY" (pasirengęs) atsiranda LCD skydelyje.

Dabar spausdintuvas parengtas spausdinimui. Kol spausdintuvas spausdina, neatidarykite priekinio dangčio. Jeigu priekinis dangtis atidaromas spausdinimo metu, spausdintuvas nustoja spausdinti ir vėl pradeda spausdinti uždarius priekinį dangtį. Spausdinimo sustabdymas ir pradėjimas spausdinti iš naujo gali sumažinti spausdinimo kokybę.

#### 📔 Įspėjimas:

Nepalikite popieriaus spausdintuve ilgesniam laikui, jo kokybė suprastės. Mes siūlome po spausdinimo iš spausdintuvo išimti popierių.

## Kaip įdėti terpės A4/Letter, A3/US B ir Super A3/B lakštus

Norėdami įdėti terpės A4/Letter, A3/US B ir Super A3/B lakštus, atlikite žemiau nurodytus veiksmus.

### Ispėjimas:

Kiek įmanoma stenkitės pirštais neliesti spausdinamojo terpės paviršiaus, nes pirštų atspaudai gali pabloginti spausdinimo kokybę.

- 1. Patikrinkite, ar spausdintuvas ijungtas ir ritininio popierius dangtis uždarytas.
- Paspauskite "Paper Source" (popieriaus šaltinio)
  ◄ mygtuką pakartotinai, kol atsiranda pranešimas "Sheet" (lapai) □.

 Patikrinkite, ar popieriaus svirtis yra užfiksuotoje pozicijoje ir tada stumkite lakštą į popieriaus įvedimo dalį tol, kol jis sutiks pasipriešinimą. Patikrinkite, ar dešinys popieriaus kraštas tiesus ir vienoje linijoje su ritininio popieriaus dangčio liniuotės dešiniu kraštu. Pranešimas "PRESS PAUSE BUTTON" (paspauskite pauzės mygtuką) atsiranda LCD skydelyje.

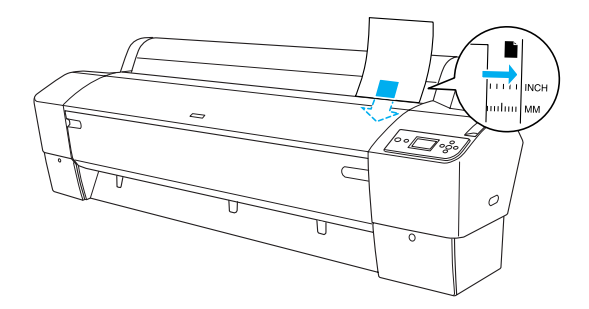

- 4. Paspauskite "Pause" (pauzės) **II** mygtuką.
- Spausdinimo galvutės juda ir popierius automatiškai atiduria spausdinimo pozicijoje. Pranešimas »READY" (pasirengęs) atsiranda LCD skydelyje.

#### Pastaba:

Net jeigu ir nepaspausite "Pause" (pauzės) mygtuko, spausdinimo galvutės juda ir popierius automatiškai atsiduria spausdinimo pozicijoje. Pranešimas "READY" (pasirengęs) atsiranda LCD skydelyje.

Dabar spausdintuvas parengtas spausdinimui. Kol spausdintuvas spausdina, neatidarykite priekinio dangčio. Jeigu priekinis dangtis atidaromas spausdinimo metu, spausdintuvas nustoja spausdinti ir vėl pradeda spausdinti uždarius priekinį dangtį. Spausdinimo sustabdymas ir pradėjimas spausdinti iš naujo gali sumažinti spausdinimo kokybę.

Pasibaigus spausdinimui, spausdintuvas laiko išspausdintą terpę ir pranešimas "PAPER OUT" (popierius išvestas) pasirodo LCD skydelyje. Norėdami išimti popierių, laikykite jį spausdami "Paper Feed" (popieriaus tiekimo) mygtuką. Popierių galite išimti iš spausdintuvo.

#### Įspėjimas:

Nepalikite popieriaus spausdintuve ilgesniam laikui, jo kokybė suprastės. Mes siūlome po spausdinimo popierių iš spausdintuvo išimti.

## Kaip spausdinti ant storo popieriaus (nuo 0,5 iki 1,5 mm)

Kai įdedate storus lakštus, pavyzdžiui kartono, atlikite žemiau nurodytus veiksmus.

#### Pastaba:

- Nedėkite storo popieriaus, kurio formatas didesnis kaip B1 (728 × 1030 mm); priešingu atveju popierius gali užstrigti.
- Visada dėkite B1 (728 × 1030 mm) formato storą popierių ilguoju kraštu į priekį. Gali būti, kad spausdinimo tvarkyklėje norėsite pasirinkti "Landscape" parametrus.
- 1. Parenkite popieriaus krepšį (detalesnės informacijos ieškokite "*User's Guide" (vartotojo vadove)*).
- 2. Patikrinkite, ar spausdintuvas įjungtas.
- Paspauskite "Paper Source" (popieriaus šaltinio)
  ◄ mygtuką pakartotinai, kol atsiranda pranešimas "Sheet" (lapai) □.
- Patikrinkite, ar "Power" (maitinimo) indikatorius nemirksi ir tada pastatykite popieriaus svirtį į atlaisvinimo poziciją. Pranešimas "LEUER RELEASED. LOAD PAPER" (Svirtis atlaisvinta. Įdėkite popierių) atsiranda LCD skydelyje.

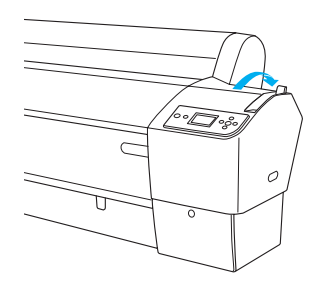

5. Atidarykite priekinį dangtį.

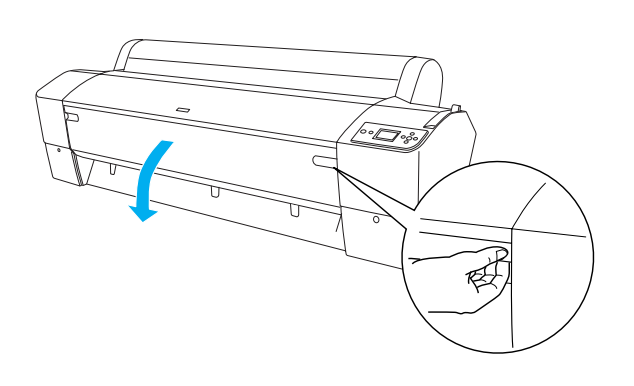

 Įdėkite lakštą į popieriaus įdėjimo angą taip, kad apatinis popieriaus kraštas atsiremtų už atviro priekinio dangčio. Patikrinkite, ar dešinys ir apatinis kraštai yra lygūs ir sulyginti su horizontalia bei vertikalia linijomis.

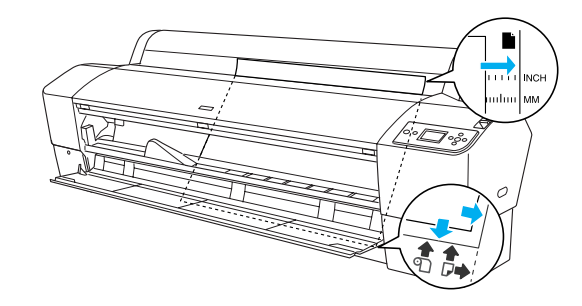

 Nustatykite popieriaus svirtį į užfiksuotą poziciją ir uždarykite priekinį dangtį. Pranešimas »PRESS PAUSE BUTTON" (paspauskite pauzės mygtuką) atsiranda LCD skydelyje.

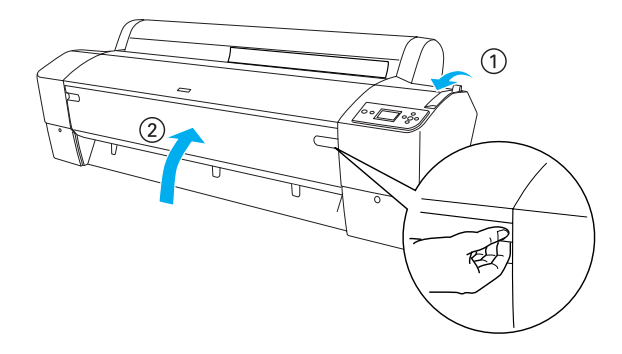

8. Paspauskite "Pause" (pauzės) **II** mygtuką ir atlikite tuos pačius veiksmus, kaip ir dirbant su terpės lakštais.

#### Pastaba:

Net jeigu ir nepaspausite "Pause" (pauzės) mygtuko, spausdinimo galvutės juda ir popierius automatiškai atsiduria spausdinimo pozicijoje. Pranešimas "READY" (pasirengęs) atsiranda LCD skydelyje.

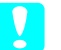

#### Įspėjimas:

Nepalikite popieriaus spausdintuve ilgesniam laikui, jo kokybė suprastės. Mes siūlome po spausdinimo popierių iš spausdintuvo išimti.

## Kaip sujungti spausdintuvą su kompiuteriu

Galima sąsaja skiriasi priklausomai nuo "Microsoft<sup>®</sup> Windows<sup>®</sup> operacinių sistemų arba "Apple<sup>®</sup> Macintosh<sup>®</sup> naudojamų sistemų tokiu būdu:

USB sąsaja ir "Ethernet" sąsaja (pasirinktinė): "Windows XP", "Me", 98 ir 2000: "Mac OS" X 10.2 ar vėlesnė "Mac OS" 9.x

IEEE1394 sąsaja: "Windows XP", "Me" ir 2000 "Mac OS" X 10.2 ar vėlesnė "Mac OS" 9.x

## Naudojant įdiegtą USB sąsają

Norint prijungti spausdintuvą prie USB kabelio, jums reikės standartinio apsaugoto USB kabelio. Norėdami prijungti spausdintuvą prie kompiuterio naudojant įdiegtą USB sąsają, atlikite žemiau nurodytus veiksmus.

#### Pastaba:

Jeigu naudojate netinkamą kabelį arba tarp spausdintuvo ir kompiuterio prijungiate pašalinius prietaisus, ryšys gali būti nestabilus.

- 1. Patikrinkite, ar spausdintuvas ir kompiuteris išjungti.
- 2. Prijunkite USB kabelį prie spausdintuvo.

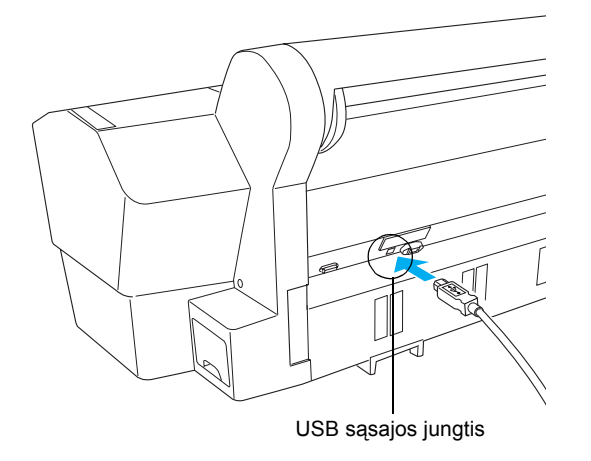

3. Įjunkite kitą kabelio galą į kompiuterio USB sąsajos jungiklį.

Sujungę spausdintuvą ir kompiuterį USB kabelio pagalba, žiūrėkite "Kaip įdiegti spausdintuvo programinę įrangą" puslapyje 26.

## Naudojant įdiegtą IEEE1394 sąsają

Norėdami sujungti spausdintuvą ir kompiuterį įdiegtos IEEE 1394 kortos pagalba, atlikite žemiau nurodytus veiksmus.

#### Pastaba:

Naudokite tiktai IEEE 1394 kabelį (C12C836321), kitaip kabelis gali viršyti EMC reglamente nustatytą kiekvienai šaliai nurodytą ribą.

- 1. Patikrinkite, ar spausdintuvas ir kompiuteris išjungti.
- 2. Prijunkite suderintą sąsajos kabelį prie spausdintuvo.

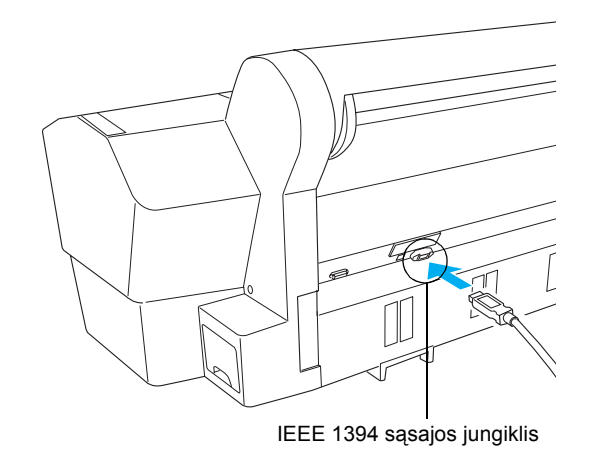

3. Įjunkite kitą kabelio galą į kompiuterio IEEE1394 sąsajos jungiklį.

Sujungę spausdintuvą ir kompiuterį IEEE 1394 kabelio pagalba, žiūrėkite "Kaip įdiegti spausdintuvo programinę įrangą" puslapyje 26.

## Pasirinktinės sąsajos kortos naudojimas

Ši pasirinktinė "Ethernet" sąsajos korta įgalina jus naudoti savo spausdintuvą tinkle. "Ethernet" sąsajos korta automatiškai atpažįsta protokolus, esančius jūsų tinkle, todėl jūs galite spausdinti iš "Windows XP", "Me", 98 ir 2000 aplinkos arba "Mac OS" X ir 9.x aplinkos "AppleTalk" tinkle.

"EpsonNet 10/100 Base Tx C12C82434\* Int." Spausdinimo serveris 5

#### Pastaba:

Žvaigždutė (\*) atstoja paskutinį protokolo kodo skaičių, kuris skiriasi priklausomai nuo šalies.

#### Pasirinktinės sąsajos kortos įdiegimas

Norėdami įdiegti pasirinktinę sąsajos kortą, atlikite žemiau pateiktus nurodymus.

#### Pastaba:

Prieš įdiegdami pasirinktinę sąsajos kortą, parengties informacijos ieškokite kartu su korta įdėtoje dokumentacijoje.

- 1. Patikrinkite, ar spausdintuvas ir kompiuteris išjungti.
- 2. Patikrinkite, ar maitinimo laidas išjungtas iš sieninės rozetės.

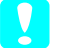

#### Įspėjimas:

Nediekite sąsajos kortos tol, kol spausdintuvas įjungtas į sieninę rozetę. Dėl to gali sugesti spausdintuvas.

3. Jeigu reikia, atjunkite sąsajos kabelį.

 Dviem varžtams, laikantiems pasirinktinės sąsajos angos apsauginę plokštę, atsukti panaudokite žvaigždinį atsuktuvą ir tada plokštę pakelkite. Varžtus laikykite naudojimui ateityje, kai reikės vėl uždėti apsauginę plokštę.

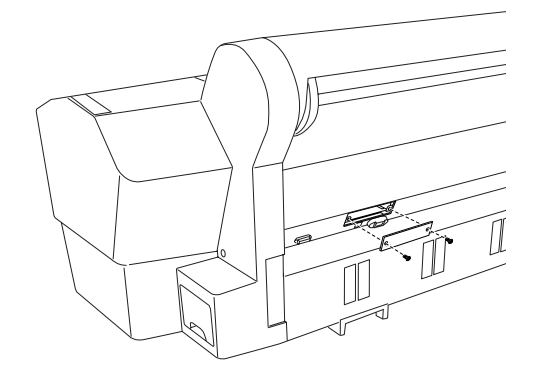

### Pastaba:

Nenuimkite jokių kitų varžtų, esančių prie apsauginės plokštelės.

 Įkiškite sąsajos kortą išilgai angos, esančios abiejuose sąsajos skyriaus pusėse. Stumtelėkite ją smarkiai, kad pilnai įkištumėte į jungiklį (sąsajos kortos užpakalyje) į spausdintuvo vidinę rozetę.

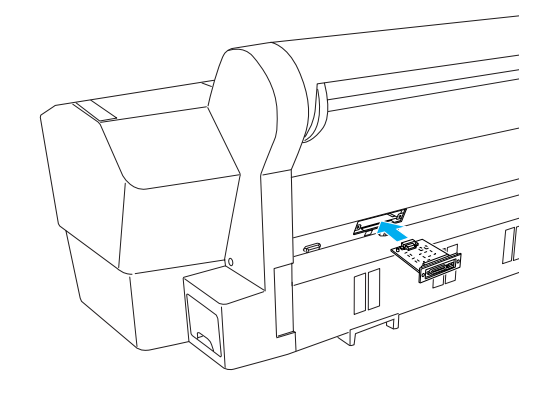

#### Pastaba:

Priklausomai nuo jūsų naudojamos sąsajos kortos, ji gali būti išsikišusi iš angos.

## Kaip įdiegti spausdintuvo programinę įrangą

Prijungus spausdintuvą prie kompiuterio turite įdiegti programinę įrangą, esančią spausdintuvo programinės įrangos kompaktiniame diske, įdėtame kartu su spausdintuvu. Norėdami įdiegti programinę įrangą, atlikite žemiau pateiktus nurodymus.

## "Windows" vartotojams

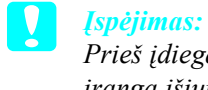

Prieš įdiegdami spausdintuvo programinę įrangą išjunkite visas apsaugos nuo virusų programas.

- 1. Patikrinkite, ar spausdintuvas išjungtas.
- Įdėkite spausdintuvo programinės įrangos kompaktinį diską, įdėtą kartu su spausdintuvu, į kompaktinių diskų kaupiklį.

#### Pastaba:

Jeigu pasirodo kalbos pasirinkimo langelis, pasirinkite norimą kalbą.

- 3. Spragtelėkite "Continue" (tęsti).
- 4. Pasirinkite savo spausdintuvą.
- 5. Spragtelėkite "Install" (įdiegti) norėdami pradėti spausdintuvo programinės įrangos įdiegimą.

#### Pastaba:

Jeigu atsiranda pasirinkimo langelis, pasirinkite savo šalį arba gyvenamąją vietą.

6. Sekite ekrane esančias instrukcijas.

#### Pastaba:

Jeigu įdiegimo metu atsiranda pranešimas apie "Windows" logo testą, spragtelėkite "Continue" (tęsti) norėdami tęsti įdiegimą.

## "Mac OS" 9.x vartotojams

#### Įspėjimas:

Prieš įdiegdami spausdintuvo programinę įrangą išjunkite visas apsaugos nuo virusų programas.

- 1. Patikrinkite, ar spausdintuvas išjungtas.
- Įdėkite spausdintuvo programinės įrangos kompaktinį diską, įdėtą kartu su spausdintuvu, į kompaktinių diskų kaupiklį.
- 3. Du kartus spragtelėkite "Mac OS 9" piktogramą.

#### Pastaba:

Jeigu pasirodo kalbos pasirinkimo langelis, pasirinkite norimą kalbą.

- 4. Spragtelėkite "Continue" (tęsti).
- 5. Pasirinkite savo spausdintuvą.
- 6. Spragtelėkite "Install" (įdiegti) norėdami pradėti spausdintuvo programinės įrangos įdiegimą.
- Sekite ekrane esančias instrukcijas. Įdiegę programinę įrangą ir pakartotinai įjungę kompiuterį įjunkite spausdintuvą.

#### "Chooser " (pasirinkėjo) naudojimas pasirenkant spausdintuvą

Savo kompiuteryje įdiegę spausdintuvo programinę įrangą turite atidaryti "Chooser" (pasirinkėją) spausdintuvui pasirinkti. Spausdintuvą turite pasirinkti, kai pirmą kartą jį naudojate, arba, kai norite pasirinkti kitą spausdintuvą. Jūsų kompiuteris visada spausdins naudodamasis paskutiniuoju pasirinktu spausdintuvu.

- 1. Pasirinkite "Chooser" (pasirinkėją) iš "Apple" meniu. Tada paspauskite savo spausdintuvo piktogramą ir prievadą prie kurio prijungtas jūsų spausdintuvas.
- USB sąsajos naudotojams reikia paspausti savo spausdintuvo piktogramą ir prievadą prie kurio prijungtas spausdintuvas. IEEE 1394 sąsajos naudotojams reikia paspausti savo spausdintuvo piktogramą ir "FireWire" prievadą prie kurio prijungtas spausdintuvas.
- Pasirinkite tinkamą "Background Printing" (fono spausdinimo) radijo mygtuką, norėdami įjungti ir išjungti fono spausdinimą.

Ijungus fono spausdinimą, galite naudoti "Macintosh", kol jis rengia dokumento spausdinimą. Norėdami panaudoti "EPSON Monitor IV" programą spausdinimo darbams valdyti, fono spausdinimas turi būti įjungtas.

4. Uždarykite "Chooser" (pasirinkėję).

## "Mac OS X" vartotojams

#### Įspėjimas:

Prieš įdiegdami spausdintuvo programinę įrangą išjunkite visas apsaugos nuo virusų programas.

#### Pastaba:

- Ši programinė įranga nesuderinta su "UNIX File System" (UFS) "Mac OS X". Įdiekite programinę įrangą diske ar jo dalyje, kuri nenaudoja UFS.
- Sis produktas nesuderintas su "Mac OS X Classic" aplinka.
- 1. Patikrinkite, ar spausdintuvas išjungtas.
- Įdėkite spausdintuvo programinės įrangos kompaktinį diską, įdėtą kartu su spausdintuvu, į kompaktinių diskų kaupiklį.
- 3. Du kartus spragtelėkite "Mac OS X" piktogramą.

#### Pastaba:

Jeigu pasirodo kalbos pasirinkimo langelis, pasirinkite norimą kalbą.

- 4. Spragtelėkite "Continue" (tęsti).
- 5. Pasirinkite savo spausdintuvą.
- 6. Spragtelėkite "Install" (įdiegti) norėdami pradėti spausdintuvo programinės įrangos įdiegimą.
- 7. Sekite ekrane esančias instrukcijas norėdami įdiegti programinę įrangą.
- 8. Įdiegę programinę įrangą perkraukite kompiuterį. Tada įjunkite spausdintuvą.

#### Spausdintuvo pasirinkimas

Įdiegę savo kompiuteryje programinę įrangą turite pasirinkti spausdintuvą. Spausdintuvą turite pasirinkti, kai pirmą kartą jį naudojate, arba kai norite pasirinkti kitą spausdintuvą. Jūsų kompiuteris visada spausdins naudodamasis paskutiniuoju pasirinktu spausdintuvu.

- 1. Du kartus spragtelėkite "Macintosh HD" (pirminė pasirinktis).
- 2. Du kartus spragtelėkite "Applications" (programų) aplanką.
- 3. Du kartus spragtelėkite "Utilities" (pagalbinių priemonių) aplanką.

- 4. Du kartus spragtelėkite "Print Center" (spausdinimo centrą) ("Mac OS" X 10.2.x aplinkoje) arba "Printer Setup Utility" (spausdintuvo parengties pagalbinę priemonę) ("Mac OS" X 10.3.x aplinkoje).
- 5. Spragtelėkite "Add" (įtraukti).
- 6. Pasirinkite sąsają, kuri sujungtų spausdintuvą su kompiuteriu.
- 7. Pasirinkite savo spausdintuvą.
- 8. Spragtelėkite "Add" (įtraukti).
- 9. Įsitikinkite, kad "Printer List" (spausdintuvų sąraše) yra spausdintuvas, kurį ką tik prijungėte.
- 10. Uždarykite spausdintuvų sąrašo dialogo langelį.

# Kaip naudotis elektroniniu vartotojo vadovu

#### Tolimesni veiksmai

Baigę parengti aparatūrinę įrangą ir įdiegę, tvarkyklę detalios informacijos apie savo spausdintuvo veikimą, priežiūrą, problemų sprendimą, techninius duomenis ir pasirinktinius produktus ieškokite *vartotojo vadove*.

## Kaip naudotis elektroniniu vartotojo vadovu

Jame yra detalūs nurodymai, kaip naudoti spausdintuvą, taip pat informacija apie pasirinktinių produktų naudojimą.

Norėdami peržiūrėti *vartotojo vadovą* du kartus spragtelėkite "ESPR7X9X User's Guide" (vartotojo vadovo) piktogramą darbastalyje.

"Windows" aplinkoje taip pat galite atsidaryti *vartotojo vadovą* per "Start" (pradėti) meniu. Spragtelėkite "Start" (pradėti), atsistokite ant "All Programs" (visos programos) "Windows XP" aplinkoje arba ant "Programs" (programos) "Windows Me", 98 ar 2000 aplinkoje. Pasirinkite "EPSON" ir tada pasirinkite "ESPR7X9X User's Guide" (vartotojo vadovą).

#### Pastaba:

Norėdami perskaityti elektroninį žinyną, turite būti kompiuteryje įdiegę "Microsoft Internet Explorer" 4.0 ar vėlesnę versiją arba "Netscape Navigator" 4.0 ar vėlesnę versiją.